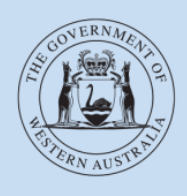

Department of Transport

## **User Guide**

## Passenger transport driver (PTD) authorisations

Last modified: February 2023

### Contents

| BACKGROUND                                                             | 3  |
|------------------------------------------------------------------------|----|
| WHAT IS A PTD AUTHORISATION?                                           | 3  |
| WHO NEEDS A PTD AUTHORISATION?                                         | 3  |
| BEFORE YOU APPLY                                                       | 3  |
| Eligibility requirements                                               | 3  |
| National Police Certificate                                            | 4  |
| Medical assessment                                                     | 4  |
| Note before applying – saving and inactivity                           | 5  |
| APPLYING FOR A PTD AUTHORISATION                                       | 6  |
| Log in to DoTDirect                                                    | 6  |
| Character suitability                                                  | 7  |
| Medical suitability                                                    | 8  |
| Review and complete application                                        | 9  |
| Pay application fee                                                    | 10 |
|                                                                        | 12 |
| FURTHER INFORMATION                                                    | 13 |
| PAY PTD AUTHORISATION FEE                                              | 16 |
| CANCELLING PTD AUTHORISATION APPLICATIONS                              | 20 |
| VIEWING PTD AUTHORISATION DOCUMENT AND OTHER<br>DOCUMENTS IN DOTDIRECT | 21 |
| REQUEST AN UPDATED VERSION OF YOUR PTD<br>AUTHORISATION                | 22 |
| PTD AUTHORISATION RENEWAL                                              | 25 |
| Early renewal of a PTD authorisation                                   | 25 |
| Late renewal of a PTD authorisation                                    | 25 |
| Paying PTD authorisation renewal via DoTDirect                         | 26 |
| PROVIDING A NEW NATIONAL POLICE CERTIFICATE EVERY 5 YEARS              | 29 |
| PROVIDING A NEW MEDICAL ASSESSMENT CERTIFICATE                         | 32 |
| SURRENDERING A PTD AUTHORISATION                                       | 34 |
| F AND T EXTENSION HOLDERS                                              | 36 |
| FREQUENTLY ASKED QUESTIONS                                             | 36 |

### Background

The *Transport (Road Passenger Services) Act 2018* (the Act) and subsidiary legislation regulates the road passenger transport service industry, including on-demand transport, tourism passenger transport and regular passenger transport services.

The introduction of passenger transport driver (PTD) authorisations brings the passenger transport industry into line with other industries where the suitability of people providing a professional service to the public is a major focus, such as the building trades.

### What is a PTD authorisation?

A PTD authorisation is an annual authorisation that permits a person to transport passengers, by vehicle, for hire or reward. It is in addition to, and does not replace, the requirement to hold a driver's licence.

### Who needs a PTD authorisation?

You need a PTD authorisation if you drive, or intend to drive, a vehicle for hire or reward.

In deciding whether you need a PTD authorisation, you **must** consider whether you, as a driver, are receiving a payment or other reward for the driving, and whether the passengers are paying a fee or some other consideration for the transport service.

For more information visit our website: <u>www.transport.wa.gov.au/PTDHome</u>

### Before you apply

You apply for a PTD authorisation online, via your <u>DoTDirect</u> account. Applications for a PTD authorisation cannot be completed using a paper form or by attending a Licensing Centre.

Before you apply for a PTD authorisation online, you should:

- 1. Check that you meet the eligibility criteria for applying for a PTD authorisation;
- 2. Get a DoTDirect account if you don't already have one;
- 3. Apply for a <u>National Police Certificate</u> it will need to be less than 3 months old when you apply for a PTD authorisation; and
- 4. Complete a <u>medical assessment</u> to a commercial vehicle standard before applying for a PTD authorisation. The medical assessment must be less than 6 months old. If you've submitted a medical assessment to a commercial vehicle standard to DoT in the last 6 months and don't have a copy of it, call 13 11 56 to have it attached to your PTD authorisation application.

### **Eligibility requirements**

You can apply for a PTD authorisation if you:

- are aged 20 years old or more; and
- hold a current and valid WA drivers licence; and

- have held a driver's licence, or the equivalent driving authorisation from another jurisdiction for a period of three (3) years; and
- have not been disqualified from holding or obtaining a PTD authorisation (i.e. committed a disqualification offence).

### **National Police Certificate**

You are required to upload a National Police Certificate (NPC) less than 3 months old. You can apply for a NPC online at any accredited organisation. A list of accredited organisations is available online at the <u>Australian Criminal Intelligence Commission</u> website. Please check with the accredited body's website to determine their process and application fees.

### **Disqualification offences**

Please be aware that certain offences, known as disqualification offences, may make you ineligible to hold a PTD authorisation. If you have convictions on your record, please refer to the <u>Transport (Road Passenger Services) Regulations 2020</u> to determine your eligibility. A list of disqualification offences is also available on the <u>DoT website</u>.

Disqualification offences are certain safety and criminal offences recognised in the Act, associated regulations and other State and Commonwealth law that are more serious in nature.

These are mainly offences that point to the criminality, violent tendency or dishonesty of an individual, as well as serious road traffic, drugs and weapons offences. If you have been charged or convicted of a disqualification offence, this will impact on how the Department of Transport (DoT) assess your application for a PTD authorisation.

The impact on your application for PTD authorisation will be determined by:

- the type of disqualification offence; and
- whether you have been charged or convicted

If you have convictions that are more than 10 years old, you may be able to apply for an order to have them declared spent. Old convictions are classed as either "serious convictions" or "lesser convictions". How you apply for an old conviction to be spent depends on whether it was a "serious" or a "lesser" conviction.

### Spent convictions

Having a conviction declared spent means you can limit the disclosure of a conviction. For example, a conviction which has been spent is not listed on a NPC. If a conviction is considered spent, you are not obliged to disclose any details of that conviction and any questions concerning your criminal history can only refer to any convictions which are not spent.

You can apply to the WA Police Force to have your conviction spent after a certain waiting period. Please note that some convictions are not able to be spent. For information on how to apply visit the <u>WA Police Spent Conviction FAQs</u> for further information. You can also visit the <u>Legal Aid</u> <u>Western Australia website</u> or contact them for further support.

### **Medical assessment**

Before making an application for a PTD authorisation, you need to undertake a <u>commercial</u> <u>standard</u> medical assessment. To maintain a PTD authorisation, commercial standard assessments will be required on an ongoing basis of intervals up to a maximum of 5 years. Intervals will be dependent on your individual medical assessment.

### New applicants

Before you can apply you must download the forms below, complete the Medical Assessment Instructions (Form M106A), and take <u>both</u> forms to your health professional.

#### Medical Assessment Instructions (Form M106A)

### Medical Assessment certificate: Fitness to drive (FormM107A)

Your medical practitioner will assess your medical suitability to commercial vehicle driver standards. They will then forward the completed certificate to DoT, or they may return the medical assessment certificate to you and you'll need to upload a copy of it when making your application. The medical assessment needs to be less than 6 months old at the time of your application.

If your medical practitioner does not return your medical assessment certificate to you, and you are not uploading a copy of your medical assessment certificate as part of your application, you must supply your medical practitioner's name, and the name and suburb of the practice they work at when making your application. If you do not supply these details your application may be delayed.

### Note before applying – saving and inactivity

Please note you cannot save your application. If you leave the DoTDirect screen or there is no activity for 30 minutes the system will time out and the application will be lost.

### Applying for a PTD authorisation

**Note:** The screenshots provided in this document are examples only and may not reflect the current fees. Visit the DoT website for up-to-date information about fees: <u>www.transport.wa.gov.au/OdTFees</u>

### Log in to DoTDirect

- 1. Once you have registered for a DoTDirect account, log in at <a href="https://www.transport.wa.gov.au/dotdirect/dotdirect.asp">https://www.transport.wa.gov.au/dotdirect/dotdirect.asp</a>
- 2. Click on the 'On-demand Transport' drop down menu at the top of the screen and select 'Passenger Transport Drivers'

| De<br>D              | partment of <b>Transport</b> |                                      |                                                                                                    | Accessibility / Contact us |
|----------------------|------------------------------|--------------------------------------|----------------------------------------------------------------------------------------------------|----------------------------|
| Login<br>Username: * |                              | Forgot username?<br>Forgot password? | <b>Don't have an account?</b><br>Register for DoTDirect and manage your licences onlin                                                                                              | e.                         |
| Password: *          | ê Login                      |                                      | <ul> <li>Access quick and secure payment options</li> <li>Update your contact details</li> <li>Transfer a vehicle</li> <li>Purchase an auxiliary plate</li> <li>Register</li> </ul> |                            |
|                      |                              |                                      | DoTDirect online accounts are available for both in<br>Find out more.                                                                                                    | dividuals and businesses.  |

| Overview       | Profile    | Driver's Licence  | On-demai      | nd Transport     | Vehicles  | Marine     | Tools         | Help          |        |           | <b>`</b> = 0 <b>•</b> | Logout |
|----------------|------------|-------------------|---------------|------------------|-----------|------------|---------------|---------------|--------|-----------|-----------------------|--------|
| Forgot to pay  | a boat rer | newal? You can no | Booking Ser   | vices            |           | een expi   | red for up    | to two years! |        |           |                       |        |
| Overview       |            |                   | On-demand     | Passenger Trans  | port Levy |            |               |               |        |           |                       |        |
| Event timelin  | ne         |                   | Passenger T   | ransport Vehicle | 5,        |            |               |               |        |           |                       |        |
|                |            |                   | Passenger T   | ransport Drivers |           |            |               |               |        |           | 0                     | 00     |
|                |            |                   |               |                  |           |            |               |               |        |           |                       |        |
|                |            |                   |               |                  |           |            |               |               |        |           |                       |        |
| 26             | 27         | 28 20             | 20            | 21               | 1         | 2          | 2             | 4             | -      | 6         | 7                     | 0      |
| May 2020       | 27         | 20 29             | 50            | 51               | June 202  | ) 2        | 12            | 4             | 5      | 0         | 1                     | 0      |
|                |            |                   |               |                  |           |            |               |               |        |           |                       |        |
| To-do list     |            |                   |               |                  |           |            |               |               |        |           |                       |        |
| v              | Vhen       | Da                | te            | To-              | do        |            |               |               | Action |           |                       |        |
| No records fo  | und.       |                   |               |                  |           |            |               |               |        |           |                       |        |
|                |            |                   |               |                  |           |            |               |               |        |           |                       |        |
| Driver's licen | ice        |                   |               |                  |           | Vehicles   |               |               |        |           |                       |        |
| Driver's lice  | ence numbe | r: 5039191 Iss    | ued in Wester | n Australia: 4/  | 6/2015    | Total vehi | cles: 0       |               | E      | xpired: 0 |                       |        |
| Status: A      | ctive      | Class: Car (C)    | Expir         | res: 3/6/2022    |           | Expiring s | <b>bon:</b> 0 |               |        |           |                       |        |

|                                                                                                    | epartme                                                                                                    | ent of <b>Transp</b> o<br>Direct                                                                                                    | ort                                                                                                    |                                    |                                | V                 |              | Accessibility / Contact us A* A<br>Welcome John Citizen 🖌         |
|----------------------------------------------------------------------------------------------------|----------------------------------------------------------------------------------------------------|----------------------------------------------------------------------------------------------------|----------------------------------------------------------------------------------------------------|------------------------------------|--------------------------------|-------------------|--------------|-------------------------------------------------------------------|
| Overview                                                                                            | Profile                                                                                                    | Driver's Licence                                                                                                    | On-demand Transport                                                                                                | Vehicles                           | Marine                         | Tools             | Help         | 📮 0 🔓 Logout                                                      |
| Passenge                                                                                            | r transp                                                                                                    | port drivers                                                                                                    |                                                                                                    |                                    |                                |                   |              | The information provided is only current as at 26/05/2020 1:31 PM |
| Any person who<br>application requ                                                                  | drives a vel<br>irements fo                                                                                                    | hicle for the purpose or<br>or passenger transport                                                                                                    | transporting passengers for hi<br>drivers, please refer to the Depa                                                | re or reward re<br>artment of Trai | equires a Pas<br>nsport websit | senger Trai<br>e. | nsport Driv  | ver (PTD) authorisation. For further information and              |
| To apply for a P<br>Have reache<br>Hold a curre<br>Have held a<br>Not be disqu<br>An application fe | TD authorisa<br>ed the age o<br>ent and valic<br>driver's lice<br>ualified fron<br>ee and annu                                                                                                    | ation you must meet th<br>if 20 years; and<br>d WA driver's licence; ar<br>ince, or the equivalent (<br>n holding or obtaining i<br>ial authorisation fees a | e following eligibility requireme<br>Id<br>Iriving authorisation from anotl<br>I PTD authorisation.<br>re payable. | nts:<br>ner jurisdictior           | for a period                   | of three (3       | ) years; and | d                                                                 |
| Applicants with a                                                                                   | a driving aut                                                                                                    | thorisation from anoth                                                                                                    | er jurisdiction, and not a curren                                                                                  | t and valid WA                     | driver's licen                 | ce must ap        | ply using t  | he Mutual Recognition process.                                    |
| Further informat                                                                                    | tion on PTD                                                                                                    | authorisations includir                                                                                                    | ng information on fees, commen                                                                                     | cial driver me                     | dicals and Na                  | tional Polic      | e Certificat | tes is available on the Department of Transport website.          |
| To successfully s<br>Provide a Na<br>Undergo a c<br>Answer suita                                    | To successfully submit a PTD authorisation application you must: <ul> <li>Provide a National Police Certificate not older than three (3) months; and</li> <li>Undergo a commercial driver medical assessment ; and</li> <li>Answer suitability questions.</li> </ul> |                                                                                                    |                                                                                                    |                                    |                                |                   |              |                                                                   |
| To download a c                                                                                     | commercial                                                                                                    | driver medical assessm                                                                                                    | ent to take to your doctor click                                                                                   | here.                              |                                |                   |              |                                                                   |
| If you have unde                                                                                    | ertaken you                                                                                                    | r medical assessment a                                                                                                    | nd have your National Police Ce                                                                                    | ertificate, selec                  | t 🗸 App                        | ly for a PTD      | authorisatic | n                                                                 |

### **Character suitability**

- 1. Answer all questions regarding your character suitability.
- Upload a copy of your NPC by selecting the 'Add NPC' button at the bottom of the screen. Choose the relevant file to upload. Multiple pages can be added by selecting the 'Add NPC' button again.

Note: the total file size limit for all documents attached to this application is 7Mb.

Acceptable file types are: \*.PDF; \*.TIF; \*.JPG; \*.JPEG; \*.PNG; \*.BMP.

| Department of Transport                                                                                                    | cessibility / C                   | Contact us A* A*<br>Welcome John Citizen & |
|----------------------------------------------------------------------------------------------------|-----------------------------------|--------------------------------------------|
| Overview Profile Driver's Licence On-demand Transport Vehicles Marine Tools Help                                                                                                    | F                                 | 0 🔓 Logout                                 |
| Passenger transport drivers Character suitability Medical suitability Review & complete                                                                                                    |                                   |                                            |
| Applicant suitability The suitability questions below are part of the fit and proper assessment for PTD authorisation, and must be answered by all applicants.                                                                                                    |                                   |                                            |
| For a list of disqualification offences, please refer to the Passenger Transport Drivers page on the Department of Transport website. 1. Have you previously been the holder of a Passenger Transport Driver authorisation, or an equivalent authorisation in another State or Territory, that has been cancelled, or had an application for authorisation refused? * | 1 🔿 Yes                           | 🔿 No                                       |
| <ol> <li>Are you currently charged with a disqualification offence? *</li> <li>Have you been convicted of a disqualification offence? *</li> </ol>                                                                                                    | <ul><li>Yes</li><li>Yes</li></ul> | <ul> <li>No</li> <li>No</li> </ul>         |
| National Police Certificate A National Police Certificate (NPC) must be provided when making application for authorisation and must be less than 3 months old at the time of submitting the                                                                                                    | is applicatio                     | on. A new NPC must                         |
| be submitted every 5 years. To upload your NPC: * Add NPC                                                                                                    |                                   |                                            |
| × Cancel                                                                                                    |                                   | Next →                                     |

3. Click 'Next'.

### **Medical suitability**

1. Upload a copy of your Medical Assessment Certificate: Fitness to drive (Form M107A) by selecting the 'Add medical assessment' button at the bottom of the screen. Choose the relevant file to upload. Multiple pages can be added by selecting the 'Add medical assessment' button again. It must be less than 6 months old at the time of uploading.

Note: the total file size limit for all documents attached to this application is 7Mb.

Acceptable file types are: \*.PDF; \*.TIF; \*.JPG; \*.JPEG; \*.PNG; \*.BMP.

If your medical practitioner did not return your medical assessment certificate to you, you must enter your health professional's name, and the name and suburb of their medical practice.

2. Click 'Next'.

| Passenger transport drivers   Preview & complete The begartment of Transport has a legal responsibility to ensure that passenger transport drivers are medically fit to drive a vehicle. Before you apply for an authorisation you need to be medically assessed at commercial vehicle standards by a health professional. To penditation or nenew a PTD authorisation, you must continue to provide medical assessments on an ongoing basis of intervals up to a maximum period of 5 years - these intervals are dreated on your individual medical assessment. To unadical assessment has been returned to you by your health professional, please upload your medical assessment below. To upload your medical assessment was not returned to you by your health professional, please provide the details of the practice where the medical assessment was completed. Neme of medical practice: Suburb: Intervention: Description: Descript                                                                                                    | Overview                                                                                                    | Profile                      | Driver's Licence                                 | On-demand Transport              | Vehicles        | Marine         | Tools        | Help            |                                 | <b>]</b> 0 | 1 Logout  |
|----------------------------------------------------------------------------------------------------|----------------------------------------------------------------------------------------------------|------------------------------|--------------------------------------------------|----------------------------------|-----------------|----------------|--------------|-----------------|---------------------------------|------------|-----------|
| Character suitability Medical suitability Review & complete Medical suitability Medical suitability Review & complete Medical suitability Consure that passenger transport drivers are medically fit to drive a vehicle. Before you apply for an authorisation you need to be medically assessed at commercial vehicle standards by a health professional. To maintain or renew a PTD authorisation, you must continue to provide medical assessments on an ongoing basis of intervals up to a maximum period of 5 years – these intervals are dependent on your individual medical assessment.  Medical suitability fyour medical assessment has been returned to you by your health professional, please upload your medical assessment below. To upload your medical assessment was not returned to you by your health professional, please upload your medical assessment below.  Medical practice details  Medical practice details  Medical practice:  Suburb:  Medical practice:  Nem of practitioner:  Please note, your application cannot progress until the medical report has been received from your doctor.  Medical practice was provide the medical report has been received from your doctor.                                                                                                    | Passenger transport drivers                                                                                                    |                              |                                                  |                                  |                 |                |              |                 |                                 |            |           |
| The Department of Transport has a legal responsibility to ensure that passenger transport drivers are medically fit to drive a vehicle. Before you apply for an authorisation you need to be medically assessed at commercial vehicle standards by a health professional. To maintain or renew a PTD authorisation, you must continue to provide medical assessments on an ongoing basis of intervals up to a maximum period of 5 years - these intervals are dependent on your individual medical assessment.    Medical suitability   If your medical assessment has been returned to you by your health professional, please upload your medical assessment below.   To upload your medical   Medical practice details   If your medical practice:   Suburb:   Name of medical practice:   Suburb:   Please note, your application cannot progress until the medical report has been received from your doctor.                                                                                                    | Character suitability Medical suitability Review & complete                                                                                                    |                              |                                                  |                                  |                 |                |              |                 |                                 |            |           |
| To maintain or renew a PTD authorisation, you must continue to provide medical assessments on an ongoing basis of intervals up to a maximum period of 5 years - these intervals are dependent on your individual medical assessment.   Medical suitability   If your medical assessment has been returned to you by your health professional, please upload your medical assessment below.   To upload your medical assessment was not returned to you by your health professional, please provide the details of the practice where the medical assessment was completed.   Medical practice details   If your medical practice:   Suburb:   Name of practitioner:   Please note, your application cannot progress until the medical report has been received from your doctor.                                                                                                    | The Department of Transport has a legal responsibility to ensure that passenger transport drivers are medically fit to drive a vehicle. Before you apply for an authorisation you need to be medically assessed at commercial vehicle standards by a health professional. |                              |                                                  |                                  |                 |                |              |                 |                                 |            |           |
| Medical suitability   If your medical assessment has been returned to you by your health professional, please upload your medical assessment below.   To upload your medical   Add medical assessment    Medical practice details  If your medical assessment was not returned to you by your health professional, please provide the details of the practice where the medical assessment was completed.  Name of medical practice:  Suburb:  Please note, your application cannot progress until the medical report has been received from your doctor.  Aution  Aution                                                                                     | To maintain or i<br>dependent on y                                                                                                    | renew a PTD<br>our individua | authorisation, you mus<br>al medical assessment. | st continue to provide medical a | assessments or  | n an ongoing   | basis of int | tervals up to a | maximum period of 5 years – the | ese inte   | rvals are |
| If your medical assessment has been returned to you by your health professional, please upload your medical assessment below. To upload your medical: Add medical assessment Medical practice details If your medical assessment was not returned to you by your health professional, please provide the details of the practice where the medical assessment was completed. Name of medical practice: Suburb: Name of practitioner: Please note, your application cannot progress until the medical report has been received from your doctor.  Ye previous Y Cancel Ye Previous Y Cancel Ye Previous Y Y Previous Y Cancel Ye Previous Y Y Previous Y Y Previous Y Y Previous Y Y Previous Y Y Y Y Y Y Y Y Y Y Y Y Y Y Y Y Y Y Y                                                                                                    | Medical suita                                                                                                    | bility                       |                                                  |                                  |                 |                |              |                 |                                 |            |           |
| To upload your medical: Add medical assessment     Medical practice details   If your medical assessment was not returned to you by your health professional, please provide the details of the practice where the medical assessment was completed.   Name of medical practice:   Suburb:   Name of practitioner:   Please note, your application cannot progress until the medical report has been received from your doctor. <ul> <li>Y Cancel</li> </ul>                                                                                                    | If your medical a                                                                                                    | assessment l                 | has been returned to ye                          | ou by your health professional,  | please upload   | your medical   | assessme     | nt below.       |                                 |            |           |
| Medical practice details         If your medical assessment was not returned to you by your health professional, please provide the details of the practice where the medical assessment was completed.         Name of medical practice:         Suburb:         Name of practitioner:         Please note, your application cannot progress until the medical report has been received from your doctor.                                                                                                    | To upload your                                                                                                    | r medical:                   | Add medical assessm                              | hent                             |                 |                |              |                 |                                 |            |           |
| If your medical assessment was not returned to you by your health professional, please provide the details of the practice where the medical assessment was completed.  Name of medical practice:  Suburb:  Name of practitioner:  Please note, your application cannot progress until the medical report has been received from your doctor.  Yerevious X Cancel X Cancel | Medical pract                                                                                                    | tice details                 |                                                  |                                  |                 |                |              |                 |                                 |            |           |
| Name of medical practice: Suburb: Name of practitioner: Please note, your application cannot progress until the medical report has been received from your doctor.    Previous × Cancel Next →                                                                                                    | If your medical a                                                                                                    | assessment                   | was not returned to you                          | u by your health professional, p | lease provide t | the details of | the practic  | e where the n   | nedical assessment was complete | ed.        |           |
| Suburb: Name of practitioner: Please note, your application cannot progress until the medical report has been received from your doctor.                                                                                                    | Name of medio                                                                                                    | cal practice:                |                                                  |                                  |                 |                |              |                 |                                 |            |           |
| Name of practitioner:         Please note, your application cannot progress until the medical report has been received from your doctor.                                                                                                    | Suburb:                                                                                                    |                              |                                                  |                                  |                 |                |              |                 |                                 |            |           |
| Please note, your application cannot progress until the medical report has been received from your doctor.                                                                                                    | Name of practitioner:                                                                                                    |                              |                                                  |                                  |                 |                |              |                 |                                 |            |           |
| ← Previous X Cancel Next →                                                                                                    | Please note, your application cannot progress until the medical report has been received from your doctor.                                                                                                    |                              |                                                  |                                  |                 |                |              |                 |                                 |            |           |
|                                                                                                    | ← Previous                                                                                                    | 5 <b>X</b>                   | Cancel                                           |                                  |                 |                |              |                 |                                 |            | Next 🔸    |

### **Review and complete application**

- 1. Review your application details displayed on the screen. If you wish to edit any of the details click 'Previous' to reach the relevant section.
- 2. Read the Privacy Statement and declare that you have read and understood it by checking the box below the statement.
- 3. Check all boxes to declare you acknolwedge important information regarding your application.
- 4. Click 'Pay Now'.

| Passenger transport drivers                                                                                                    |                                                       |
|----------------------------------------------------------------------------------------------------|-------------------------------------------------------|
| Character suitability Medical suitability Review & complete                                                                                                    |                                                       |
| Please review your application details                                                                                                    |                                                       |
| National Police Certificate                                                                                                    |                                                       |
| Documents provided: bird.jpg                                                                                                    |                                                       |
| Applicant suitability questions                                                                                                    |                                                       |
| 1. Have you previously been the holder of a Passenger Transport Driver authorisation, or an equivalent authorisation in another State or Territory, that has been cancelled, or had an application for authorisation refused?                                                                                                    | No                                                    |
| 2. Are you currently charged with a disqualification offence?                                                                                                    | No                                                    |
| 3. Have you been convicted of a disqualification offence?                                                                                                    | No                                                    |
| Medical report/s                                                                                                    |                                                       |
| Documents provided: test                                                                                                    |                                                       |
| Details of medical practice                                                                                                    |                                                       |
| Name of medical practice:                                                                                                    |                                                       |
| Suburb:                                                                                                    |                                                       |
| Name of practitioner:                                                                                                    |                                                       |
| Please note, your application cannot progress until the medical report has been received from your doctor.                                                                                                    |                                                       |
| Privacy statement                                                                                                    |                                                       |
| The Department of Transport (DoT) is committed to protecting the confidentiality of your personal information in accordance with the Transport (Road Passenger Ser<br>and subsidiary regulations.                                                                                                    | vices) Act 2018 ("the Act")                           |
| Information supplied in this application will be used by officers of the DoT to assess your eligibility and suitability to hold a Passenger Transport Driver authorisation information your application cannot proceed. The information you provide will be kept confidential, but may be disclosed to third parties for the purpose of confirm provide in this application.                                                                                                    | n. If you do not provide this<br>ning information you |
| By making this application you acknowledge that, pursuant to Part 7 of the Act, the CEO may disclose on the DoT website, to the public, or to any person in accordance the authorisation status of a passenger transport driver.                                                                                                    | nce with the regulations -                            |
| I have read and understood the privacy statement outlined above.                                                                                                    |                                                       |
| Declaration of acknowledgement                                                                                                    |                                                       |
| It is a serious criminal offence to make a false or misleading statement in connection with an application for a Passenger Transport Driver authorisation.                                                                                                    |                                                       |
| <ul> <li>I certify the information provided in this application is true and correct.</li> <li>I understand that any information that I have provided in the application which I know to be false or misleading is an offence under the Transport (Road Possenge<br/>I acknowledge that all communications provided by the DoT will be delivered via DoTDirect or email.</li> <li>I acknowledge that if my application is successful, I will be required to pay an authorisation fee to be granted a PTD authorisation.</li> </ul> | er Services) Act 2018<br>ation fee amount: \$28.00    |

← Previous

× Cancel

Save and pay later

Lodge and pay now 🖌

### Pay application fee

**Note:** The screenshots provided in this document are examples only and may not reflect the current fees. Visit the DoT website for up-to-date information about fees: <u>www.transport.wa.gov.au/OdTFees</u>

The application fee recovers the cost of DoT assessing your medical fitness and character suitability to hold a PTD authorisation and transport passengers for hire and reward. Your application will not be submitted to DoT for assessment until you have paid this fee.

- 1. If you have exited the application after submitting application fee can be found on the 'Overview' page of DoTDirect.
- Overview Profile Driver's Licence **On-demand Transport** Vehicles Marine Tools Help 📜 1 🛛 🔓 Logou Overview Event timeline ..... 26 27 28 29 30 31 2 3 4 5 6 7 8 May 2020 June 2020 To-do list When Date To-do Action **|**--📑 The passenger transport driver application fee is available for payment (account number 011086350497). 7 days Checkout 1 item(s)
- 2. Select the item and 'Add to trolley'.

#### 3. Select 'Next'.

| Overview                        | Profile                       | Driver's Licence                                | On-demand Transport             | Vehicles         | Marine        | Tools        | Help              |                     |                    | ℃ Logout         |
|---------------------------------|-------------------------------|-------------------------------------------------|---------------------------------|------------------|---------------|--------------|-------------------|---------------------|--------------------|------------------|
| Checkout                        |                               |                                                 |                                 |                  |               |              |                   |                     |                    |                  |
| Trolley                         | Confirma                      | tion Payment                                    | Complete                        |                  |               |              |                   |                     |                    |                  |
| Your trolley                    |                               |                                                 |                                 |                  |               |              |                   |                     |                    |                  |
| Note: You can                   | only select a                 | a maximum of 20 payı                            | ments to process at once. The   | ere is also a m  | aximum tota   | al of \$20,0 | 00.00 that can be | e made in one pa    | yment.             |                  |
| Some payments<br>mandatory info | s require fur<br>rmation requ | ther information to be p<br>uired for payments. | provided e.g. the period you we | ould like to ren | ew your vehic | le licence f | or. The payment   | wizard will take yo | ou through the pro | cess to enter an |
| You have 1 i                    | item(s) in yo                 | our trolley.                                    |                                 |                  |               |              |                   |                     | View as            | s: 📰 👪 👪         |
|                                 |                               |                                                 |                                 |                  |               |              |                   |                     | Re                 | emove all items  |
| Passeng                         | er transpo                    | rt driver applicatior                           | n fee                           |                  |               |              |                   |                     | Remove fro         | om trolley       |
| <u>88</u>                       |                               |                                                 |                                 |                  |               |              |                   |                     |                    |                  |
| Payment                         | due: 22/6/2                   | 2020                                            |                                 |                  |               |              |                   |                     |                    |                  |
|                                 |                               |                                                 |                                 |                  |               |              |                   |                     | Amou               | nt: \$28.00      |
|                                 |                               |                                                 |                                 |                  |               |              |                   |                     |                    | Total: \$28.00   |
| Const. and                      | Nect                          |                                                 |                                 |                  |               |              |                   |                     |                    |                  |
| Cancel X                        | → Next                        |                                                 |                                 |                  |               |              |                   |                     |                    |                  |

4. Confirm your payment and select 'Proceed to payment'.

| Department of Transport |              |                         |                                               |            |        |       |      |  |    |                                  |
|-------------------------|--------------|-------------------------|-----------------------------------------------|------------|--------|-------|------|--|----|----------------------------------|
| Overview                | Profile      | Driver's Licence        | On-demand Transport                           | Vehicles   | Marine | Tools | Help |  | We | lcome John Citizen 🗲<br>🔁 Logout |
| Checkout                |              |                         |                                               |            |        |       |      |  |    |                                  |
| Trolley                 | Confirm      | Payment                 | Complete                                      |            |        |       |      |  |    |                                  |
| Confirm                 |              |                         |                                               |            |        |       |      |  |    |                                  |
| Please review ye        | our items an | d select Proceed to pay | <i>ment</i> to confirm or <i>Back</i> to make | e changes. |        |       |      |  |    |                                  |
| Passenger t             | transport o  | river application fe    | e                                             |            |        |       |      |  |    | Amount<br>\$28.00                |
| I have rev              | viewed the a | bove items and confirn  | n that all information shown is (             | correct.   |        |       |      |  |    |                                  |
| Back +                  | → Proceed    | to payment              |                                               |            |        |       |      |  |    |                                  |
|                         |              |                         |                                               |            |        |       |      |  |    |                                  |

5. Enter your card payment details.

|                  | epartme         | ent of <b>Transp</b><br>Direct | ort                     |          |        |       |      | Accessibility / Co | ontact us A <sup>+</sup> A <sup>-</sup> |
|------------------|-----------------|--------------------------------|-------------------------|----------|--------|-------|------|--------------------|-----------------------------------------|
| Overview         | Profile         | Driver's Licence               | On-demand Transport     | Vehicles | Marine | Tools | Help | al contract        | Velcome John Citizen 🖈                  |
| Checkout         |                 |                                |                         |          |        |       |      |                    |                                         |
| Trolley          | Confirma        | tion Payment                   | Complete                |          |        |       |      |                    |                                         |
| Credit card d    | letails         |                                |                         |          |        |       |      |                    |                                         |
| Please enter the | e details of th | he credit or debit card        | to be used for payment. |          |        |       |      |                    |                                         |
| Amount           | \$2             | 8.00                           |                         |          |        |       |      |                    |                                         |
| We accept Ma     | astercard or    | Visa.                          |                         |          |        |       |      |                    |                                         |
| Cardholder Na    | ame             |                                |                         |          |        |       |      |                    |                                         |
| Card Number      |                 |                                |                         |          |        |       |      |                    |                                         |
| Expiry Date      | MIN             | A.                             | N                       | ſY       |        |       |      |                    |                                         |
| CVN              |                 |                                |                         |          |        |       |      |                    |                                         |
| Process          | s Payment       |                                |                         |          |        |       |      |                    |                                         |

6. A copy of the receipt is available to download.

| Department of Transport                                                                                    | Accessibility / Contact us            |
|----------------------------------------------------------------------------------------------------|---------------------------------------|
| Overview Brofile Driver's License On demand Transport Vehicles Marine Teels Help                           | Welcome John Citizen 🕫                |
| Overview Profile Driver's Licence On-demand transport venicles Manne roois Help                            |                                       |
| Checkout                                                                                                   |                                       |
| Trolley Confirmation Payment Complete                                                                      |                                       |
| Order complete                                                                                             |                                       |
| Your payment has been accepted.                                                                            | 🖨 Print payment summary               |
| It is important that you print or save your receipt or record the receipt number as proof of your payment. |                                       |
| A copy of your receipts has been emailed to John.Citizen@example.com.au                                    |                                       |
| Passenger transport driver application fee                                                                 |                                       |
| <b>Receipt #:</b> 108399123                                                                                | Amount<br>\$28.00 Download<br>receipt |
| Payment details                                                                                            |                                       |
| Amount: \$28.00                                                                                            |                                       |
| Date & time submitted: 15/6/2020 10:16 AM                                                                  |                                       |
| Card number:                                                                                               |                                       |
| Return to my overview Make more payments                                                                   |                                       |

### What happens next?

Once all information is received from you and your medical practitioner, DoT will assess your application. Several things are considered during the assessment process including whether you are a fit and proper person to transport passengers for hire or reward.

|                                                      | epartme                                                                                                    | ent of <b>Transpo</b>             | ort                   |                 |              | Ø     |      | Accessibility / Contact us 🔒 A* A*<br>Welcome John Citizen 🗲 |  |  |
|------------------------------------------------------|----------------------------------------------------------------------------------------------------|-----------------------------------|-----------------------|-----------------|--------------|-------|------|--------------------------------------------------------------|--|--|
| Overview                                             | Profile                                                                                                    | Driver's Licence                  | On-demand Transport   | Vehicles        | Marine       | Tools | Help | 📜 0 🔒 Logout                                                 |  |  |
| Passenge<br>Any person wh                            | Passenger transport drivers The information provided is only current as at 15/06/2020 10:19 AM Any person who drives a vehicle for the purpose of transporting passengers for hire or reward requires a Passenger Transport Driver (PTD) authorisation. For further information and                                                                                   |                                   |                       |                 |              |       |      |                                                              |  |  |
| Current pas                                          | senger trans                                                                                                    | sport driver application          | n details             | artment of Trai | nsport websh | .e.   |      |                                                              |  |  |
| Created on:<br>Status:                               |                                                                                                    | 15/06/2020<br>Application in prog | ress - being assessed |                 |              |       |      |                                                              |  |  |
| To check the co<br>If you have any<br>or email: occu | To check the current processing time for PTD authorisation applications, go to the Department of Transport website.<br>If you have any additional questions, please contact the Department of Transport, Customer Contact Centre on free call 13 11 56 during business hours 8:00am and 5:00pm, Monday to Friday or email: occupational.licences@transport.wa.gov.au. |                                   |                       |                 |              |       |      |                                                              |  |  |

DoT will contact you by email if further information is required to assess your application. Your application will be put on hold until DoT receives this information. See <u>Upload document requests</u> for more information.

If DoT does not receive the required information required within six months of the request, your application will expire. You will need to start a new application and pay another application fee if you wish to apply for a PTD authorisation.

You will receive an email notifying you of the outcome of your application and you will be able to view the outcome in your DoTDirect account. If your PTD authorisation application is approved, you will receive an invoice for your annual authorisation fee via the email notification. You are not a PTD authorisation holder until you pay this annual fee.

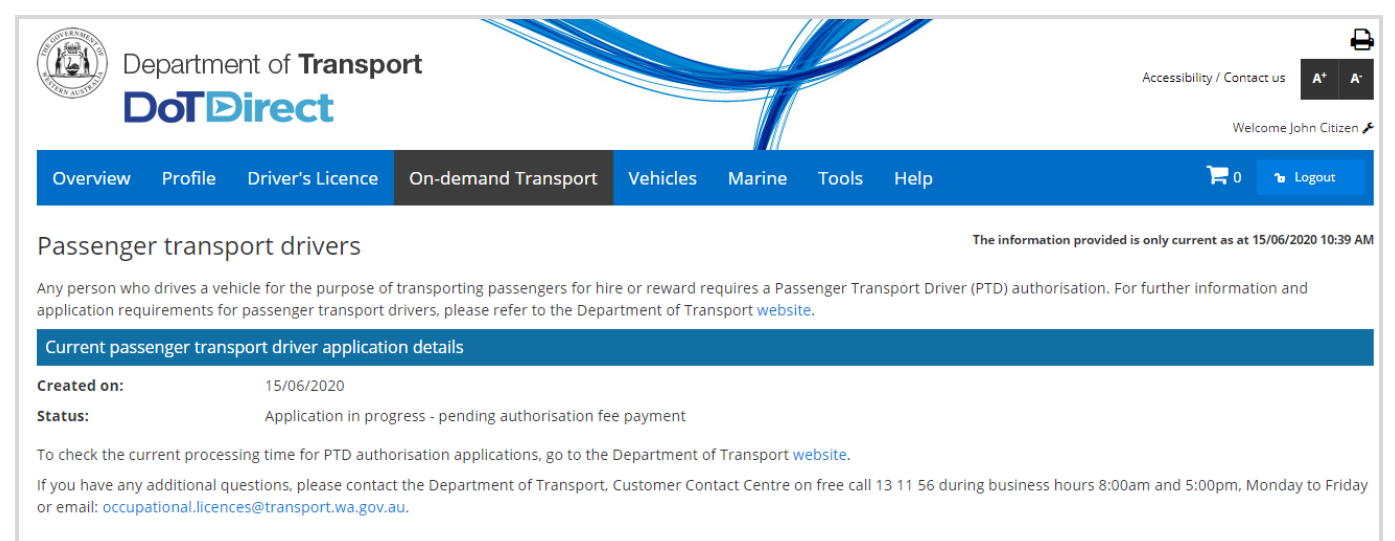

# Requests from DoT to upload documents or provide further information

DoT will contact you by email if further information is required to assess your application. You are also able to see and respond to any follow up requests for information in your DoTDirect to-do list.

You can enter comments and upload up to ten documents in DoTDirect.

1. The request will appear in the to-do list. Select the 'Complete request' icon.

| Overvie     | ≥w       | Profile        | Driv   | ver's Lice  | ence      | On-deman        | d Transport     | t Vehic       | les M   | Marine      | NDIS        | Tools   | Help |     |          | F           | 0 🝗   | Logout      |
|-------------|----------|----------------|--------|-------------|-----------|-----------------|-----------------|---------------|---------|-------------|-------------|---------|------|-----|----------|-------------|-------|-------------|
|             |          |                |        |             |           |                 |                 |               |         |             |             |         |      |     |          |             |       |             |
| Overvie     | ew -     | Person         | al     |             |           |                 |                 |               |         |             |             |         |      |     |          |             |       |             |
| Event tin   | neline   |                |        |             |           |                 |                 |               |         |             |             |         |      |     |          |             |       |             |
|             |          |                |        |             |           |                 |                 |               |         |             |             |         |      |     |          |             | 00    | 00          |
|             |          |                | 🖗 Nati | ional Polic | e Certifi | cate expiry     |                 |               |         |             |             |         |      |     |          |             | _     |             |
|             |          |                | Medica | al Assessn  | nent Cer  | tificate expiry | J               | 1             | 1DRP926 | 5 PTV autho | orisation e | xpiry   |      |     |          |             |       | Driver's li |
| Mar<br>2021 | Apr      | May            | 1      | Jun         | Jul       | Aug             | Sep             | Oct           | Nov     | Dec         | Jan<br>202  | Fe<br>2 | b    | Mar | Apr      | May         | Jun   | Jul         |
| To-do lis   | t        |                |        |             |           |                 |                 |               |         |             |             |         |      |     |          |             |       |             |
| Wh          | nen      |                | D      | ate         |           |                 |                 |               | To-do   |             |             |         |      |     |          | Action      |       |             |
| 17 days     |          | 15/4           | /2021  |             | 1         | Request for     | r National Poli | ce Certificat | e       |             |             |         |      |     | Co       | omplete rec | quest |             |
| D           |          |                |        |             |           |                 |                 |               |         |             |             |         |      |     |          |             |       |             |
| Driver's    | s licenc | e<br>ice numbe | r: 72  | 290561      | Issue     | d in Western    | Australia: 2    | 27/6/2016     | 1       | fotal vehic | :les: 0     |         |      |     | Expired: | 0           |       |             |
| Status:     | Act      | tive Cla       | ss: (  | Car (C), He | avy Rigi  | d (HR-B)        | Expires: 2      | 26/6/2022     | E       | Expiring so | oon: 0      |         |      |     |          |             |       |             |

2. Provide comments (if required) and select the 'Add document' button.

|                       |                         |                               |                              |                 | 11           |               |              |      |              |            |        |
|-----------------------|-------------------------|-------------------------------|------------------------------|-----------------|--------------|---------------|--------------|------|--------------|------------|--------|
| Overview              | Profile                 | Driver's Licence              | On-demand Transport          | Vehicles        | Marine       | NDIS          | Tools        | Help | <b> </b>   0 | <b>6</b> 1 | ogout  |
| Provide re            | equeste                 | ed information                | more than 3 months old and n | natches the nar | me on your d | river's licen | ice exactly. |      |              |            |        |
| Comments:             |                         |                               |                              |                 |              |               |              |      |              |            |        |
|                       |                         |                               |                              |                 |              |               |              |      |              |            |        |
| 1000 characters ren   | naining.<br>• document: | Add document                  |                              |                 |              |               |              |      |              |            |        |
| Note: There is a tota | al file size limit o    | of 7Mb for all documents atta | ched.                        |                 |              |               |              |      |              |            |        |
| × Cancel              |                         |                               |                              |                 |              |               |              |      |              |            | Save 🗸 |

3. You can upload up to 10 documents. Note that there is a file size limit of 7Mb for the total of all documents uploaded. Once complete, select the 'Save' button.

| Overview              | Profile               | Driver's Licence             | On-demand Transport          | Vehicles       | Marine       | NDIS          | Tools        | Help | <b>) =</b> 0 | <b>۵</b> Log | out  |
|-----------------------|-----------------------|------------------------------|------------------------------|----------------|--------------|---------------|--------------|------|--------------|--------------|------|
| Provide r             | equeste               | d information                |                              |                |              |               |              |      |              |              |      |
| Please attach a       | National Polic        | ce Certificate that is no    | more than 3 months old and m | atches the nar | ne on your d | river's licen | ice exactly. |      |              |              |      |
| Comments:             |                       |                              |                              |                | -            |               |              |      |              |              |      |
|                       |                       |                              |                              |                |              |               |              |      |              |              |      |
|                       |                       |                              |                              |                |              |               |              |      |              |              |      |
| 1000 characters rer   | naining.              |                              |                              |                |              |               |              |      |              |              | //   |
| To upload you         | document:             | Add document                 |                              |                |              |               |              |      |              |              |      |
| sample1.pdf           |                       |                              |                              |                |              |               |              |      | Brow         | se 👕         |      |
| sample2.pdf           |                       |                              |                              |                |              |               |              |      | Brow         | ie 👕         |      |
| sample3.pdf           |                       |                              |                              |                |              |               |              |      | Brow         | ie 📲         |      |
| sample4.pdf           |                       |                              |                              |                |              |               |              |      | Brow         | se 👕         |      |
| sample5.pdf           |                       |                              |                              |                |              |               |              |      | Brow         | ie 👕         |      |
| sample6.pdf           |                       |                              |                              |                |              |               |              |      | Brow         | ie 📲         |      |
| sample7.pdf           |                       |                              |                              |                |              |               |              |      | Brow         | ie 👕         |      |
| sample8.pdf           |                       |                              |                              |                |              |               |              |      | Brow         | ie 🚺         |      |
| sample9.pdf           |                       |                              |                              |                |              |               |              |      | Brow         | ie 📲         |      |
| sample10.pdf          |                       |                              |                              |                |              |               |              |      | Brow         | ie 🚺         |      |
| Note: There is a tota | al file size limit of | f 7Mb for all documents atta | ched.                        |                |              |               |              |      |              |              |      |
| × Cancel              |                       |                              |                              |                |              |               |              |      |              | Sa           | we 🗸 |

4. Select 'Continue' to confirm that you wish to submit the information.

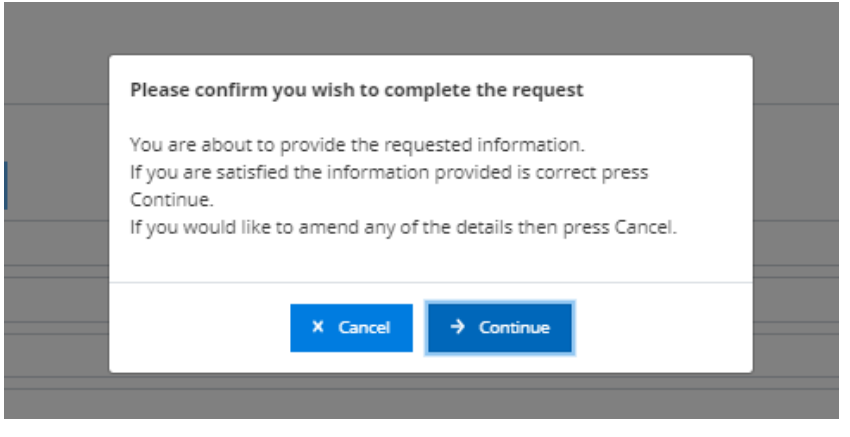

5. The item in the to-do list has been cleared. DoT will now assess the requested information and update the National Police Certificate expiry date

| Overview      | Profile    | Driver's Licence   | On-demand Transport           | Vehicles       | Marine       | NDIS       | Tools       | Help  | 0 🛒 | <b>6</b> U | ogout |
|---------------|------------|--------------------|-------------------------------|----------------|--------------|------------|-------------|-------|-----|------------|-------|
| Forgot to pay | a boat rer | newal? You can nov | w renew online a boat registi | ration that ha | as been expi | red for up | o to two ye | ears! |     |            |       |

Overview - Personal

| Event ti | imeline     |         |               |               |                        |          |           |         |               |              |     |       |          |     |     |     |
|----------|-------------|---------|---------------|---------------|------------------------|----------|-----------|---------|---------------|--------------|-----|-------|----------|-----|-----|-----|
|          |             | Med     | ational Polic | e Certificate | e expiry<br>ate expiry |          | 1         | 1DRP926 | PTV authorisa | ation expiry |     |       |          |     |     | O O |
| Mar      | Apr         | May     | Jun           | Jul           | Aug                    | Sep      | Oct       | Nov     | Dec           | Jan          | Feb | Mar   | Apr      | May | Jun | Jul |
| 2021     |             |         |               |               |                        |          |           |         |               | 2022         |     |       |          |     |     |     |
| To-do li | ist         |         |               |               |                        |          |           |         |               |              |     |       |          |     |     |     |
|          | When        |         |               | Date          |                        |          | To-do     |         |               |              |     | Actio | n        |     |     |     |
| No reco  | rds found.  |         |               |               |                        |          |           |         |               |              |     |       |          |     |     |     |
|          |             |         |               |               |                        |          |           |         |               |              |     |       |          |     |     |     |
| Driver's | s licence   |         |               |               |                        |          |           | Ve      | hicles        |              |     |       |          |     |     |     |
|          |             | umbor   | 7200561       | Issued in     | Western A              | ustralia | 27/6/2016 | То      | tal vehicles  | : 0          |     |       | Expired: | 0   |     |     |
| Drive    | r's licence | number. | 7290501       | issued in     | WesternA               | ustrunu. | 2//0/2010 |         |               |              |     |       |          |     |     |     |

### Pay PTD authorisation fee

**Note:** The screenshots provided in this document are examples only and may not reflect the current fees. Visit the DoT website for up-to-date information about fees: <u>www.transport.wa.gov.au/OdTFees</u>

The <u>PTD authorisation fee</u> is an annual fee required to be paid to maintain your PTD authorisation. The annual authorisation fee recovers the cost of DoT managing the continuous and ongoing monitoring your suitability to drive for hire or reward. This maintains the integrity of the PTD authorisation and provides confidence to the passenger transport industry and the WA public that someone driving for hire or reward is fit and proper to undertake this work.

Once your PTD authorisation application is approved, you will receive an email from DoT with an account notice for your annual authorisation fee attached. You are not a PTD authorisation holder until you pay this annual fee. The PTD authorisation fee can be paid by credit card in your DoTDirect account or you can pay via BPay using the BPay payment details on your account notice.

### Paying by credit card

- 1. The authorisation fee can be found on the 'Overview' page of DoTDirect.
- 2. Select the item, 'Add to trolley' and then select the trolley icon on the top of the screen.

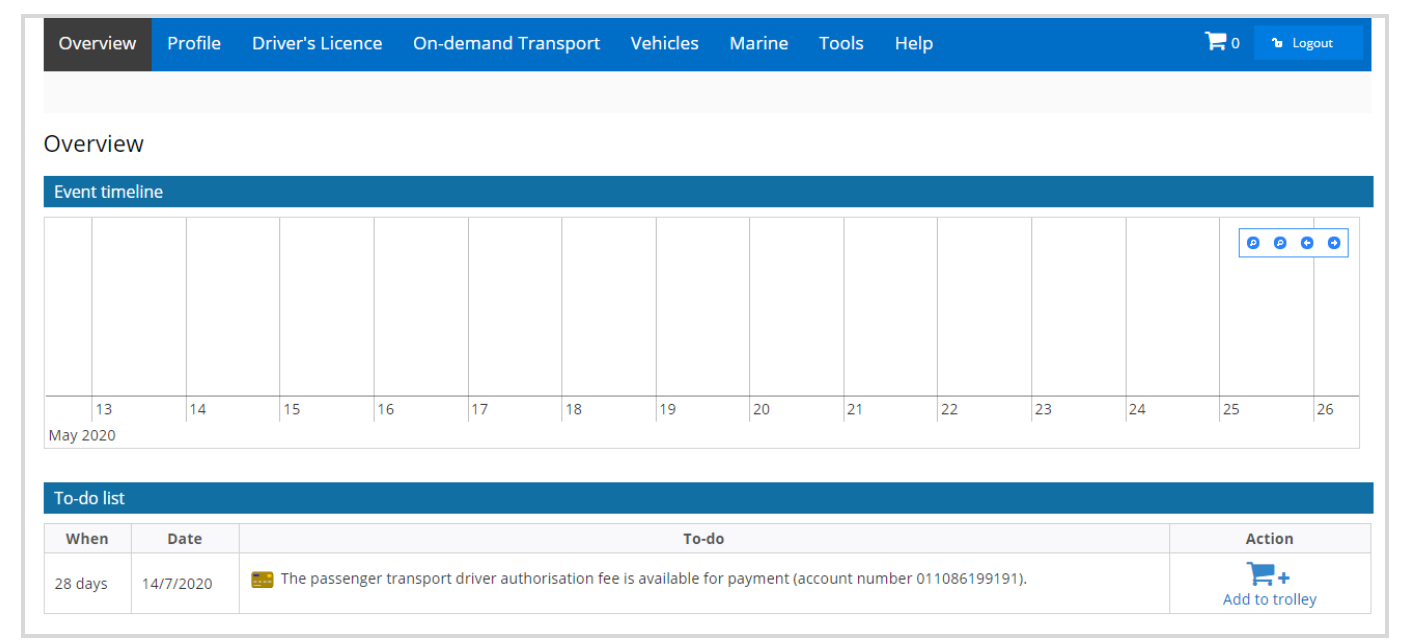

### 3. Select "Checkout item"

|       |             |         |                 |             |              |               |              | 1000 1 1 |       |      |    |    |                       |                                    |                           |
|-------|-------------|---------|-----------------|-------------|--------------|---------------|--------------|----------|-------|------|----|----|-----------------------|------------------------------------|---------------------------|
| Ove   | erview P    | rofile  | Driver's Licenc | e On-de     | emand Trar   | sport \       | Vehicles     | Marine   | Tools | Help |    |    | 📜 1 🔞 La              | ogout                              |                           |
| Did y | ou know?    | You can | now register yo | ur organisa | tion for DoT | Direct. Clicl | k here to re | egister. |       |      |    |    | Recently ad           | ded iter                           | m(s):                     |
| Ove   | rview       |         |                 |             |              |               |              |          |       |      |    |    | Passenge<br>authorisa | r transp<br>ition fee<br>horisatio | Remove from trolley       |
| Ever  | it timeline |         |                 |             |              |               |              |          |       |      |    |    | Payment               | due: 14/                           | 7/2020<br>Amount: \$88.00 |
|       |             |         |                 |             |              |               |              |          |       |      |    |    |                       |                                    | Estimated total: \$88.00  |
|       |             |         |                 |             |              |               |              |          |       |      |    |    | Empty trol            | ey                                 | <u>Checkout 1 item(s)</u> |
|       |             |         |                 |             |              |               |              |          |       |      |    |    |                       |                                    |                           |
|       | 13          | 14      | 15              | 16          | 17           | 18            | 19           | 20       | 21    | 22   | 23 | 24 | 25                    | 26                                 |                           |
| May 2 | 020         |         |                 |             |              |               |              |          |       |      |    |    |                       |                                    |                           |

### 4. Select Next

| leckout<br>ley                 | Confirmatio                    |                                           |                                 |                  |               |              |                                 |                         |              |
|--------------------------------|--------------------------------|-------------------------------------------|---------------------------------|------------------|---------------|--------------|---------------------------------|-------------------------|--------------|
| ley                            | Confirmatio                    |                                           |                                 |                  |               |              |                                 |                         |              |
|                                |                                | n Payment                                 | Complete                        |                  |               |              |                                 |                         |              |
| ur trolley                     |                                |                                           |                                 |                  |               |              |                                 |                         |              |
| : You can on                   | ily select a r                 | naximum of 20 pay                         | ments to process at once. The   | ere is also a m  | aximum tot    | al of \$20,0 | 00.00 that can be made in on    | e payment.              |              |
| e payments re<br>datory inform | equire furthe<br>nation requir | r information to be p<br>ed for payments. | provided e.g. the period you we | ould like to ren | ew your vehic | le licence f | for. The payment wizard will ta | ke you through the proc | ess to enter |
| ou have 1 ite                  | m(s) in you                    | trolley.                                  |                                 |                  |               |              |                                 | View as:                |              |
|                                |                                |                                           |                                 |                  |               |              |                                 | Rei                     | move all ite |
| Passenger                      | transport                      | driver authorisat                         | ion fee                         |                  |               |              |                                 | Pemove fro              | -            |
| <mark>옮온</mark> <sup>Aut</sup> | thorisation                    | number: 70074                             |                                 |                  |               |              |                                 | Keniove nor             | in troney    |
| Payment du                     | ue: 14/7/202                   | 0                                         |                                 |                  |               |              |                                 |                         |              |
|                                |                                |                                           |                                 |                  |               |              |                                 | Amoun                   | it: \$88.00  |
|                                |                                |                                           |                                 |                  |               |              |                                 |                         | Total: \$88. |
|                                |                                |                                           |                                 |                  |               |              |                                 |                         |              |

5. Confirm your payment and select 'Proceed to payment'.

| Overview                           | Profile      | Driver's Licence       | On-demand Transport                            | Vehicles   | Marine | Tools | Help | ℃ Logout          |
|------------------------------------|--------------|------------------------|------------------------------------------------|------------|--------|-------|------|-------------------|
| Checkout                           |              |                        |                                                |            |        |       |      |                   |
| Trolley                            | Confirm      | Paymen                 | t Complete                                     |            |        |       |      |                   |
| <b>Confirm</b><br>Please review yo | our items an | d select Proceed to po | <i>nyment</i> to confirm or <i>Back</i> to mak | e changes. |        |       |      |                   |
| Passenger t                        | ransport d   | lriver authorisatio    | on fee                                         |            |        |       |      | Amount<br>\$88.00 |
| I have rev                         | viewed the a | bove items and confi   | rm that all information shown is               | correct.   |        |       |      |                   |
| Back ←                             | → Proceed    | to payment             |                                                |            |        |       |      |                   |

### 6. Enter your card payment details.

| Overview         | Profile        | Driver's Licence          | On-demand Transport    | Vehicles | Marine | Tools | Help | )<br>E | ℃ Logout |
|------------------|----------------|---------------------------|------------------------|----------|--------|-------|------|--------|----------|
| Checkout         |                |                           |                        |          |        |       |      |        |          |
| Trolley          | Confirma       | tion Payment              | Complete               |          |        |       |      |        |          |
| Credit card d    | etails         |                           |                        |          |        |       |      |        |          |
| Please enter the | e details of t | ne credit or debit card t | o be used for payment. |          |        |       |      |        |          |
| Amount           | \$8            | 8.00                      |                        |          |        |       |      |        |          |
| We accept Ma     | astercard or   | Visa. VISA                |                        |          |        |       |      |        |          |
| Cardholder N     | ame Ja         | ne Citizen                |                        |          |        |       |      |        |          |
| Card Number      |                |                           |                        |          |        |       |      |        |          |
| Expiry Date      | M              | Л                         | Y                      | Y        |        |       |      |        |          |
| CVN              |                |                           |                        |          |        |       |      |        |          |
| Process          | s Payment      |                           |                        |          |        |       |      |        |          |

7. A copy of the receipt is available to be downloaded.

|                        |                        |                              |                                |               |          |       |      | <br>              |                     |
|------------------------|------------------------|------------------------------|--------------------------------|---------------|----------|-------|------|-------------------|---------------------|
| Overview P             | Profile                | Driver's Licence             | On-demand Transport            | Vehicles      | Marine   | Tools | Help |                   | ℃ Logout            |
| Checkout               |                        |                              |                                |               |          |       |      |                   |                     |
| Trolley                | Confirmat              | ion Payment                  | Complete                       |               |          |       |      |                   |                     |
| Order complete         |                        |                              |                                |               |          |       |      |                   |                     |
| Your payment has l     | been acce              | epted.                       |                                |               |          |       |      | 🖶 Print pa        | yment summary       |
| It is important that   | you print              | or save your receipt o       | r record the receipt number as | proof of your | payment. |       |      |                   |                     |
| A copy of your rece    | ipts has b             | een emailed to <b>Jane.(</b> | itizen@example.com.au          |               |          |       |      |                   |                     |
| Passenger trar         | n <mark>sport</mark> d | river authorisation          | fee                            |               |          |       |      |                   |                     |
| Authoris<br>Receipt #  | ation nu<br>#: 108399  | <b>mber: 70074</b><br>9302   |                                |               |          |       |      | Amount<br>\$88.00 | Download<br>receipt |
| <u>Payment details</u> |                        |                              |                                |               |          |       |      |                   |                     |
| Amount:                |                        | \$88.00                      |                                |               |          |       |      |                   |                     |
| Date & time sub        | mitted:                | 16/6/2020 1:54 PM            |                                |               |          |       |      |                   |                     |
| Card number:           |                        | 5555 XXXX XXXX XX            | XX                             |               |          |       |      |                   |                     |
|                        |                        |                              |                                |               |          |       |      |                   |                     |
| Return to my over      | view                   |                              |                                |               |          |       |      |                   |                     |
|                        |                        |                              |                                |               |          |       |      |                   |                     |

Your PTD authorisation document will be emailed to you upon payment. You can also view your PTD authorisation document in your DoTDirect account - see the next section for instructions.

### Confirmation of a PTD authorisation

To confirm that you have a valid PTD authorisation, on the 'Overview' page, select 'On-demand Transport' and 'Passenger Transport Drivers'.

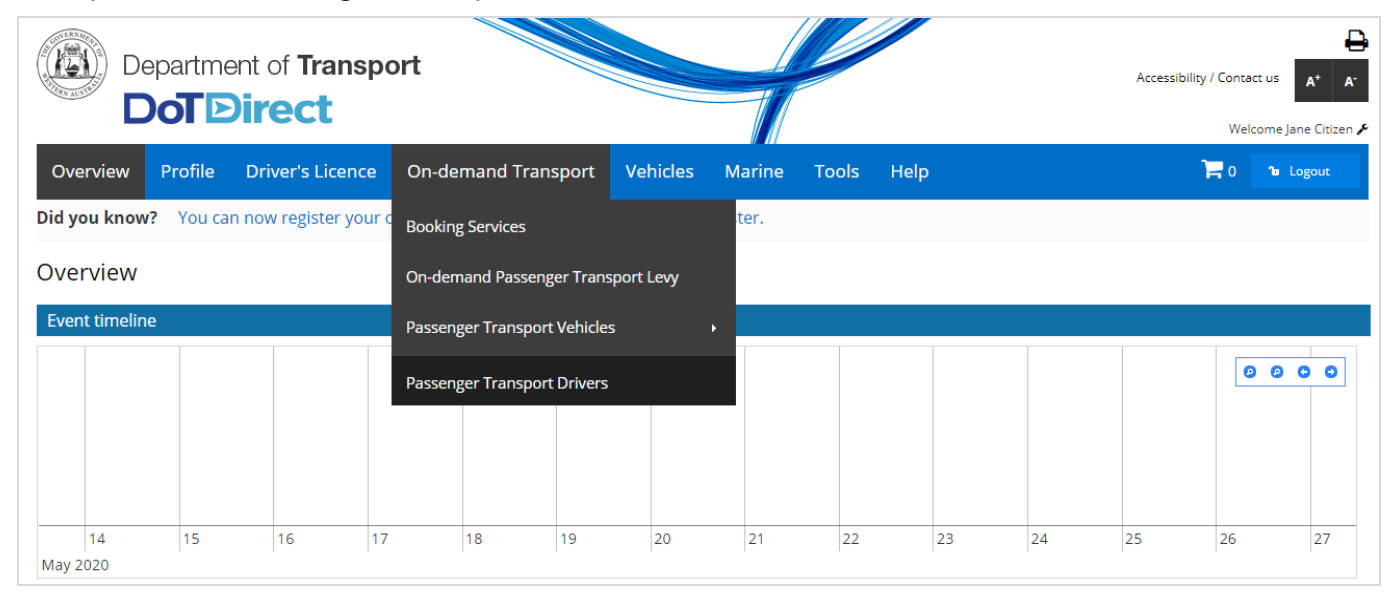

The current PTD authorisation details will display, showing your:

- Authorisation number;
- Issue date;
- Expiry date;
- Status;
- Commercial driver medical due date; and
- National Police Certificate due date.

| D<br>D   | epartme | ent of <b>Transpo</b> | ort                 |          |        |       |      | Accessibility / Contact us A* A*<br>Welcome Jane Citizen A |
|----------|---------|-----------------------|---------------------|----------|--------|-------|------|------------------------------------------------------------|
| Overview | Profile | Driver's Licence      | On-demand Transport | Vehicles | Marine | Tools | Help | 🃜 0 🔒 Logout                                               |

#### Passenger transport drivers

The information provided is only current as at 17/06/2020 10:45 AM

Any person who drives a vehicle for the purpose of transporting passengers for hire or reward requires a Passenger Transport Driver (PTD) authorisation. For further information and application requirements for passenger transport drivers, please refer to the Department of Transport website.

| Current passenger transport driver authorisati | n details  |  |
|------------------------------------------------|------------|--|
| Authorisation number:                          | 70141      |  |
| ssue date:                                     | 16/06/2020 |  |
| Expiry date:                                   | 15/06/2021 |  |
| Status:                                        | Active     |  |
| Commercial driver medical due date:            | 01/06/2025 |  |
| National Police Certificate due date:          | 01/06/2021 |  |
|                                                |            |  |

If you have any additional questions, please contact the Department of Transport, Customer Contact Centre on free call 13 11 56 during business hours 8:00am and 5:00pm, Monday to Friday or email: occupational.licences@transport.wa.gov.au.

### **Cancelling PTD authorisation applications**

You are able to cancel your PTD authorisation application in DoTDirect. The application can be cancelled after payment of the application fee during the assessment stage, or after the assessment stage and before payment of the authorisation fee.

1. In your DoTDirect account, select 'On-demand Transport' and 'Passenger Transport Drivers'.

| Overview                | Profile  | Driver's Licence    | On-demand Transport          | Vehicles   | Marine | NDIS | Tools | Help | F | 0 🐌 | Logo | ut |
|-------------------------|----------|---------------------|------------------------------|------------|--------|------|-------|------|---|-----|------|----|
| <del>Dia you know</del> | · Tourca | n now change your n | Booking Services             |            | tore.  |      |       |      |   |     |      |    |
| Overview                |          |                     | On-demand Passenger Trans    | sport Levy |        |      |       |      |   |     |      |    |
| Event timelin           | e        |                     | Passenger Transport Vehicle  | s          | •      |      |       |      |   |     |      |    |
|                         |          |                     | Passenger Transport Drivers  |            |        |      |       |      |   | 0 0 | 9 0  | 0  |
|                         |          |                     | Notifiable Occurrence Report | ts         |        |      |       |      |   |     |      |    |

2. Your current passenger transport driver application details will show. Select the 'cancel application' button.

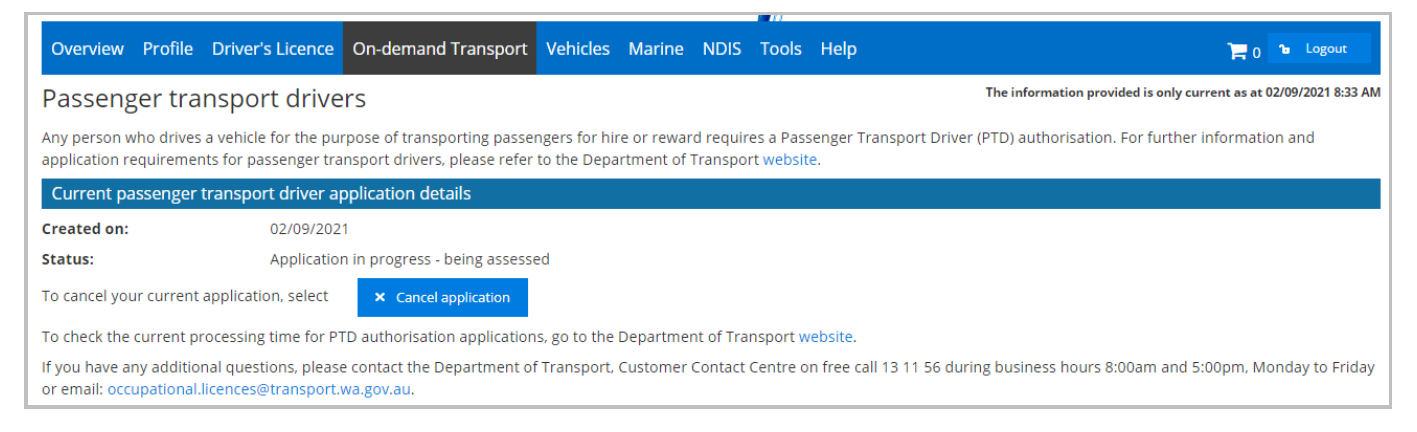

# Viewing PTD authorisation document and other documents in DoTDirect

Your current and past PTD authorisation documents, account notices and receipts are available to view and print from your DoTDirect account.

1. In your DoTDirect account, select 'On-demand Transport' and 'Passenger Transport Drivers'.

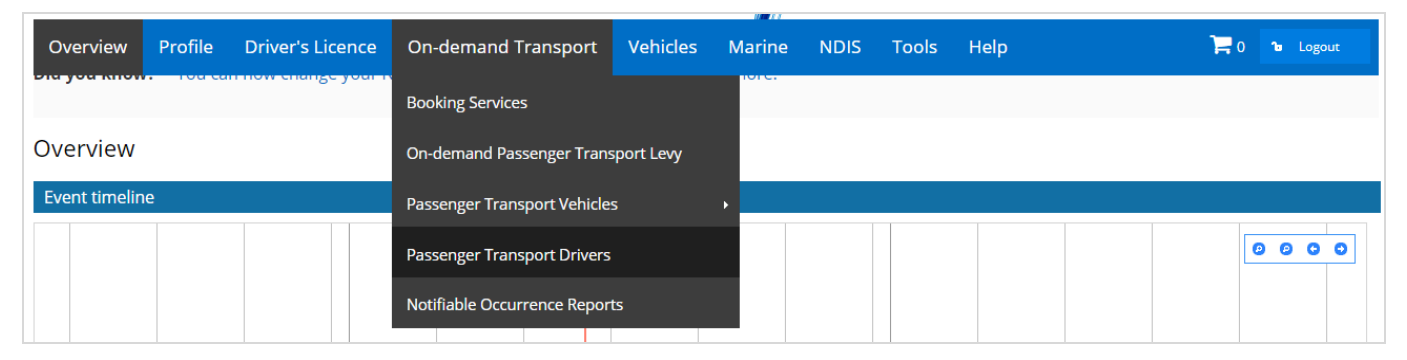

2. Scroll down to view the documents available. Documents will be grouped by the 12-month periods that each PTD authorisation is valid for. Select 'Download' to download a document.

|                                             |                         |                                                  |                                                                    |                                    | 100000                                       |                 |             |                   |                           |         |                   |
|---------------------------------------------|-------------------------|--------------------------------------------------|--------------------------------------------------------------------|------------------------------------|----------------------------------------------|-----------------|-------------|-------------------|---------------------------|---------|-------------------|
| Overview Pr                                 | rofile                  | Driver's Licence                                 | On-demand Transport                                                | Vehicles                           | Marine                                       | NDIS            | Tools       | Help              | F                         | 0       | ℃ Logout          |
| Passenger ti                                | ransp                   | ort drivers                                      |                                                                    |                                    |                                              |                 |             | The information   | n provided is only curren | as at 0 | 2/07/2021 4:38 PM |
| Any person who driv<br>application requiren | ves a vehi<br>nents for | icle for the purpose of<br>passenger transport o | transporting passengers for hi<br>rivers, please refer to the Depa | re or reward re<br>artment of Trai | equires a Pass<br>nsport <mark>websit</mark> | enger Tra<br>e. | nsport Driv | er (PTD) authoris | ation. For further info   | rmatio  | n and             |
| Current passeng                             | er trans                | port driver authorisa                            | ition details                                                      |                                    |                                              |                 |             |                   |                           |         |                   |
| Authorisation num                           | ber:                    |                                                  | 5005072                                                            |                                    |                                              |                 |             |                   |                           |         |                   |
| Issue date:                                 |                         |                                                  | 14/06/2021                                                         |                                    |                                              |                 |             |                   |                           |         |                   |
| Expiry date:                                |                         |                                                  | 14/07/2021                                                         |                                    |                                              |                 |             |                   |                           |         |                   |
| Status:                                     |                         |                                                  | Active                                                             |                                    |                                              |                 |             |                   |                           |         |                   |
| To cancel your curre                        | ent autho               | risation, select 🗙                               | Cancel authorisation                                               |                                    |                                              |                 |             |                   |                           |         |                   |
| Commercial driver                           | medical                 | due date:                                        | 15/06/2023                                                         |                                    |                                              |                 |             |                   |                           |         |                   |
| National Police Cer                         | rtificate               | due date:                                        | 09/06/2022                                                         |                                    |                                              |                 |             |                   |                           |         |                   |
| To provide your Nat                         | ional Poli              | ce Certificate, select                           | 🔝 Provide National Police Ce                                       | rtificate                          |                                              |                 |             |                   |                           |         |                   |
| - Authorisation                             | i Issue Po              | eriod: 15/07/2021 - 1                            | 4/07/2022                                                          |                                    |                                              |                 |             |                   |                           |         |                   |
| Document name                               |                         |                                                  |                                                                    |                                    |                                              | Date            | created     |                   | Action                    |         |                   |
| PTDAuthorisation                            | RenewalF                | eeAccountNotice.PDF                              |                                                                    |                                    |                                              | 28/06           | /2021 3:30  | PM                | Downlo                    | ad      |                   |
| PTDAuthorisation                            | RenewalF                | eeAccountNotice.PDF                              |                                                                    |                                    |                                              | 28/06           | /2021 2:39  | PM                | Downlo                    | ad      |                   |
| Authorisation                               | i Issue Pe              | eriod: 14/06/2021 - 1                            | 4/07/2021                                                          |                                    |                                              |                 |             |                   |                           |         |                   |

If you have any additional questions, please contact the Department of Transport, Customer Contact Centre on free call 13 11 56 during business hours 8:00am and 5:00pm, Monday to Friday or email: occupational.licences@transport.wa.gov.au.

## Request an updated version of your PTD authorisation

If you have updated your details (for example, your name or address), you can request and pay for an updated version of your PTD authorisation via DoTDirect.

Note: you can still download copies of your previous PTD authorisations for free.

### 1. In your DoTDirect account, select 'On-demand Transport' and 'Passenger Transport Drivers'.

| Gove<br>Depa | ernment of Wes<br>riment of Transp | tern Austra<br>ort | *   D       | oTDirect                               |           |          |              |       |     |     |     | Acces | sibility / Co | Welcome | A.    |
|--------------|------------------------------------|--------------------|-------------|----------------------------------------|-----------|----------|--------------|-------|-----|-----|-----|-------|---------------|---------|-------|
| Overview     | Profile                            | Drive              | r's Licence | On-demand Transport Vehicles Marine ND | DIS To    | ools     | Help         |       |     |     |     |       | ),            | 0 10    | ogout |
| Overviev     | v - Per                            | sona               | 1           | On-demand booking services             |           |          |              |       |     |     |     |       |               |         |       |
| Event timel  | line                               |                    |             | On-demand Passenger Transport Levy     |           |          |              |       |     |     |     |       |               |         |       |
|              |                                    |                    |             | Passenger transport vehicles           |           |          |              |       |     |     |     |       | [             | 000     | 0 0   |
|              |                                    |                    |             | Passenger transport drivers            | TD auth   | orisatio | on expiry    |       |     |     |     |       |               |         |       |
|              |                                    |                    |             | Notifiable occurrence reports          | itional P | olice Ce | ertificate e | xpiry |     |     |     |       |               |         |       |
| Jan<br>2023  | Feb                                | Mar                | Apr M       | Driver and vehicle industry dashboard  | ov (      | Dec      | Jan<br>2024  | Feb   | Mar | Apr | May | Jun   | Jul           | Aug     | Sep   |

### 2. Select "Request new version of authorisation document".

| Overview Profile Driver                                            | s Licence On-demand Transpor                                                     | t Vehicles                       | Marine                  | NDIS                  | Tools                  | Help      | 🛒 0 🔏 Logout                                                      |
|--------------------------------------------------------------------|----------------------------------------------------------------------------------|----------------------------------|-------------------------|-----------------------|------------------------|-----------|-------------------------------------------------------------------|
| Passenger transpo                                                  | rt drivers                                                                       |                                  |                         |                       |                        |           | The information provided is only current as at 17/01/2023 3:06 PM |
| Any person who drives a vehicle<br>application requirements for pa | e for the purpose of transporting pass<br>issenger transport drivers, please ref | engers for hir<br>er to the Depa | e or rewar<br>rtment of | d require<br>Franspor | es a Pass<br>t website | enger Tr  | ransport Driver (PTD) authorisation. For further information and  |
| Current passenger transpo                                          | rt driver authorisation details                                                  |                                  |                         |                       |                        |           |                                                                   |
| Authorisation number:                                              | 12                                                                               | 34567                            |                         |                       |                        |           |                                                                   |
| Issue date:                                                        | 08                                                                               | 12/2022                          |                         |                       |                        |           |                                                                   |
| Expiry date:                                                       | 07                                                                               | 12/2023                          |                         |                       |                        |           |                                                                   |
| Status:                                                            | Act                                                                              | ive                              |                         |                       |                        |           |                                                                   |
| Commercial driver medical of                                       | lue date: 20                                                                     | 12/2024                          |                         |                       |                        |           |                                                                   |
| National Police Certificate d                                      | ue date: 15                                                                      | 12/2023                          |                         |                       |                        |           |                                                                   |
| × Cancel authorisation                                             | Download medical certificate form                                                | Provide Natio                    | nal Police C            | ertificate            | Ø 1                    | lequest n | new version of authorisation document                             |

### 3. Tick the checkbox to indicate you have reviewed the order details and confirm the information is correct, then select "Add to trolley".

| Overview                         | Profile             | Driver's Licence                   | On-demand Transport           | Vehicles     | Marine       | NDIS      | Tools     | Help        | 📜 0 🝗 Logo                                                      | out |
|----------------------------------|---------------------|------------------------------------|-------------------------------|--------------|--------------|-----------|-----------|-------------|-----------------------------------------------------------------|-----|
| Request                          | a nev               | v copy of the                      | e authorisation d             | ocume        | nt           |           |           |             |                                                                 |     |
| Confirm pu                       | urchase             |                                    |                               |              |              |           |           |             |                                                                 |     |
| If your details<br>authorisation | have cha<br>documer | nged and you would<br>it copy fee. | l like to obtain an updated v | ersion of yo | our passenį  | ger trans | port driv | ver authori | sation document, you are required to pay the passenger transpor | rt  |
| Order detail                     | <u>s</u>            |                                    |                               |              |              |           |           |             |                                                                 |     |
| Authorisati                      | on numb             | er:                                | 1234567                       |              |              |           |           |             |                                                                 |     |
| Amount:                          |                     |                                    | \$12.40                       |              |              |           |           |             |                                                                 |     |
| 🖸 I have rev                     | iewed the           | above order details                | and confirm that all inform   | ation shown  | n is correct |           |           |             |                                                                 |     |
| ✓ Add to tr                      | olley               | × Cancel                           |                               |              |              |           |           |             |                                                                 |     |

4. Review your trolley to confirm it is correct, then select "Next".

| Overview Profile Driver's Licence On-demand Transport                                                          | Vehicles Marine            | NDIS Tools          | Help           | 🗮 😼 Logout                                                             |
|----------------------------------------------------------------------------------------------------|----------------------------|---------------------|----------------|------------------------------------------------------------------------|
| Checkout                                                                                                    |                            |                     |                |                                                                        |
| Trolley Confirmation Payment Complete                                                                          |                            |                     |                |                                                                        |
| Your trolley                                                                                                   |                            |                     |                |                                                                        |
| Note: You can only select a maximum of 20 payments to process at o                                             | nce. There is also a ma    | ximum total of \$   | 20,000.00 tha  | it can be made in one payment.                                         |
| Some payments require further information to be provided e.g. the period<br>information required for payments. | l you would like to renev  | w your vehicle lice | nce for. The p | ayment wizard will take you through the process to enter any mandatory |
| You have 1 item(s) in your trolley.                                                                            |                            |                     |                | View as: ≡ ⊞ ⊞                                                         |
|                                                                                                    |                            |                     |                | Remove all items                                                       |
| Passenger transport driver authorisation document copy<br>fee<br>Authorisation number: 5005251                 | 🛒 —<br>Remove from trolley | ·                   |                |                                                                        |
|                                                                                                    | Amount: \$12.4             | 10                  |                |                                                                        |
|                                                                                                    |                            |                     |                | Total: \$12.40                                                         |
| × Cancel                                                                                                    |                            |                     |                | → Next                                                                 |

5. Click the checkbox to confirm you have reviewed the items and that all the information is correct, then click "Proceed to payment".

| Overview Profile Driver's Licence On-demand Transport Vehicles Marine NDIS Tools Help      | 🛒 🚡 Logout           |
|--------------------------------------------------------------------------------------------|----------------------|
| Checkout                                                                                   |                      |
| Trolley Confirmation Payment Complete                                                      |                      |
| Confirm                                                                                    |                      |
| Please review your items and select Proceed to payment to confirm or Back to make changes. |                      |
| Passenger transport driver authorisation document copy fee                                 |                      |
| Authorisation number: 5005251                                                              | Amount<br>\$12.40    |
| I have reviewed the above items and confirm that all information shown is correct.         |                      |
| ← Back                                                                                     | → Proceed to payment |

6. Enter your payment details and click "Process payment".

|                 |             |                        |                              |          |        | 11   |       |      |           |
|-----------------|-------------|------------------------|------------------------------|----------|--------|------|-------|------|-----------|
| Overview        | Profile     | Driver's Licence       | On-demand Transport          | Vehicles | Marine | NDIS | Tools | Help | Te Logout |
| Checkou         | ut          |                        |                              |          |        |      |       |      |           |
| Trolley Confirm | nation Payn | Complete               |                              |          |        |      |       |      |           |
| Credit card     | d details   |                        |                              |          |        |      |       |      |           |
| Please enter t  | the details | of the credit or debit | card to be used for payment. |          |        |      |       |      |           |
| Amount          |             | \$12.40                |                              |          |        |      |       |      |           |
| We accept Ma    | astercard c | or Visa. 👥 Vis         | SA                           |          |        |      |       |      |           |
| Cardholde       | er Name     |                        |                              |          |        |      |       |      |           |
| Card Num        | ber         |                        |                              |          |        |      |       |      |           |
| Expiry Dat      | te          | MM                     |                              | ΥY       |        |      |       |      |           |
| CVN             |             |                        |                              |          |        |      |       |      |           |
| Proces          | s Payment   |                        |                              |          |        |      |       |      |           |

7. Your payment has now been made and your updated PTD authorisation document will be emailed to you. You can also download a receipt of your payment.

| Overview Profile Driver's Licenc                    | e On-demand Transport Vehicles Marine NDIS                         | Fools Help 👅 🕨 Logout               |
|-----------------------------------------------------|--------------------------------------------------------------------|-------------------------------------|
| Checkout                                            |                                                                    |                                     |
| Trolley Confirmation Payment Complete               |                                                                    |                                     |
| Order complete                                      |                                                                    |                                     |
| Your payment has been accepted.                     |                                                                    | 🖶 Print payment summ                |
| It is important that you print or save your n       | eceipt(s) or record the receipt number(s) as proof of your payment | (5).                                |
| A copy of your receipt(s) has been emailed          | to john.citzen@gmail.com                                           |                                     |
| Passenger transport driver authoris                 | ation document copy fee                                            |                                     |
| Authorisation number: 12345<br>Receipt #: 130213221 | 67                                                                 | Amount 👱 Downloa<br>\$12.40 receipt |
| Payment details                                     |                                                                    |                                     |
| Amount:                                             | \$12.40                                                            |                                     |
|                                                     | 17/1/2023 3:46 PM                                                  |                                     |
| Date and time submitted:                            |                                                                    |                                     |

### PTD authorisation renewal

**Note:** The screenshots provided in this document are examples only and may not reflect the current fees. Visit the DoT website for up-to-date information about fees: <u>www.transport.wa.gov.au/OdTFees</u>

PTD authorisations are valid for a period of 12 months.

Six weeks prior to the expiry of your PTD authorisation you will receive an invoice for your next PTD authorisation fee which must be paid through your DoTDirect account or via BPay. This fee cannot be paid via the general 'pay online' page of the Department of Transport website.

If the fee is not paid before your PTD authorisation expires, your PTD authorisation will expire at midnight on the expiry date and you will no longer be authorised to transport passengers for hire or reward. You will receive an email notifying you that your PTD authorisation has expired. The <u>Driver and Vehicle Industry Dashboard (DVID)</u> allows authorised On-demand Booking Services to check the licence, registration and authorisation status of their drivers and vehicles.

Every five years (or more frequently depending on your medical fitness) you will be required to submit a new medical assessment certificate and NPC. Your next medical assessment and NPC due date will be visible in the 'Overview' section in DoTDirect and on your PTD authorisation document. DoT will also send you notification and instructions on how to submit these 12 weeks prior to their due date.

|           |         |            |                                                     |                                                  |               |          | 4            |               |             |       |      |     |     | Welcome Ja   | ne Citizen 🗲 |
|-----------|---------|------------|-----------------------------------------------------|--------------------------------------------------|---------------|----------|--------------|---------------|-------------|-------|------|-----|-----|--------------|--------------|
| Overvie   | ew Pr   | ofile Driv | ver's Licence                                       | On-dema                                          | and Transport | Vehicle  | s Ma         | rine Ni       | DIS Too     | ols H | lelp |     | ì   | 0 <b>ъ</b> L | ogout        |
|           |         |            |                                                     |                                                  |               |          | 0            |               |             |       |      |     |     |              |              |
| Overvie   | ew - Pe | ersonal    |                                                     |                                                  |               |          |              |               |             |       |      |     |     |              |              |
| Event tir | meline  |            |                                                     |                                                  |               |          |              |               |             |       |      |     |     |              |              |
|           |         |            |                                                     |                                                  |               |          |              |               |             |       |      |     |     | 00           | 00           |
|           |         |            | ledical Assessr<br>or Passenger T<br>uthorisation e | nent Certificate<br>ransport Driver<br>koires on |               | <b>1</b> | DRP926 PT    | V authorisa   | tion expiry |       |      |     |     |              |              |
|           |         | 2          | 5/6/2021                                            |                                                  |               | 📝 Na     | ational Poli | ce Certificat | e expiry    |       |      |     |     |              | river's lic  |
| Mar       | Apr     | May        | Jun Ju                                              | Il Aug                                           | Sep           | Oct      | Nov          | Dec           | Jan         | Feb   | Mar  | Apr | May | Jun          | Jul          |
| 2021      |         |            |                                                     |                                                  |               |          |              |               | 2022        |       |      |     |     |              |              |

### Early renewal of a PTD authorisation

You can pay your PTD authorisation renewal up to 6 months prior to the expiry date of your current PTD authorisation.

You must have a valid driver's licence to renew and hold a PTD authorisation. If your driver's licence is not valid (i.e. it is expired, suspended or cancelled) your PTD authorisation renewal payment will not be accepted.

### Late renewal of a PTD authorisation

You can still make payment up to six months after the expiry date, however you are not authorised to transport passengers for hire or reward until the PTD authorisation fee is paid. The expiry date of the authorisation does not change if you make payment after the expiry.

Once a PTD authorisation has expired for more than six months, it is considered lapsed and you will need to make a new application.

### Paying PTD authorisation renewal via DoTDirect

**Note:** The screenshots provided in this document are examples only and may not reflect the current fees. Visit the DoT website for up-to-date information about fees: <u>www.transport.wa.gov.au/OdTFees</u>

### 3. In your DoTDirect account, select 'On-demand Transport' and 'Passenger Transport Drivers'.

| Overview      | Profile  | Driver's Licence    | On-demand Transport          | Vehicles  | Marine | NDIS | Tools | Help | 📜 0 🔓 Logout |
|---------------|----------|---------------------|------------------------------|-----------|--------|------|-------|------|--------------|
| Dia you know  | . 100 ca | r now change your r | Booking Services             |           | iore.  |      |       |      |              |
| Overview      |          |                     | On-demand Passenger Trans    | port Levy |        |      |       |      |              |
| Event timelin | e        |                     | Passenger Transport Vehicle  | 5         | •      |      |       |      |              |
|               |          |                     | Passenger Transport Drivers  |           |        |      |       |      | 0000         |
|               |          |                     | Notifiable Occurrence Report | ts        |        |      |       |      |              |

#### 4. Select the 'Renew Authorisation' option.

|                                    |                               |                                                       |                                                                     |                                    | <b>11</b>                       |                 |             |                 |                       |              |         |              |
|------------------------------------|-------------------------------|-------------------------------------------------------|---------------------------------------------------------------------|------------------------------------|---------------------------------|-----------------|-------------|-----------------|-----------------------|--------------|---------|--------------|
| Overview                           | Profile                       | Driver's Licence                                      | On-demand Transport                                                 | Vehicles                           | Marine                          | NDIS            | Tools       | Help            |                       | <b>)</b> 📮 o | ъ       | Logout       |
| Passenge                           | er trans                      | port drivers                                          |                                                                     |                                    |                                 |                 |             | The informati   | on provided is only c | urrent as at | 14/01/2 | 021 11:58 AI |
| Any person wh<br>application req   | o drives a ve<br>uirements fo | hicle for the purpose of<br>or passenger transport of | transporting passengers for hi<br>Irivers, please refer to the Depa | re or reward re<br>artment of Trai | equires a Pass<br>nsport websit | enger Tra<br>e. | nsport Driv | ver (PTD) autho | risation. For furth   | er informa   | tion an | ıd           |
| Current pass                       | senger tran                   | sport driver authorisa                                | ition details                                                       |                                    |                                 |                 |             |                 |                       |              |         |              |
| Authorisation                      | number:                       |                                                       | 178468                                                              |                                    |                                 |                 |             |                 |                       |              |         |              |
| Issue date:                        |                               |                                                       | 11/08/2020                                                          |                                    |                                 |                 |             |                 |                       |              |         |              |
| Expiry date:                       |                               |                                                       | 05/07/2021                                                          |                                    |                                 |                 |             |                 |                       |              |         |              |
| Status:                            |                               |                                                       | Active                                                              |                                    |                                 |                 |             |                 |                       |              |         |              |
| To apply for an                    | early renew                   | al of your current autho                              | risation, please click here                                         | 🖉 Renew a                          | authorisation                   |                 |             |                 |                       |              |         |              |
| Commercial d                       | river medica                  | al due date:                                          | 14/05/2040                                                          |                                    |                                 |                 |             |                 |                       |              |         |              |
| National Polic                     | e Certificate                 | e due date:                                           | 14/05/2040                                                          |                                    |                                 |                 |             |                 |                       |              |         |              |
| If you have any<br>or email: occup | additional q                  | uestions, please contac<br>ces@transport.wa.gov.a     | t the Department of Transport,<br>u.                                | Customer Cor                       | ntact Centre o                  | n free call     | 13 11 56 d  | uring business  | hours 8:00am and      | l 5:00pm, M  | ۸onda   | y to Friday  |

#### 5. Select 'Continue' to confirm that you wish to renew the authorisation.

|               | Plaze confirm you wish to renew the authorization                                                                                                    |            |
|---------------|----------------------------------------------------------------------------------------------------|------------|
| uthorisatior  | You are about to renew the authorisation.<br>If you are satisfied the information is correct then press Continue.<br>If you would like to amend any of the above details then press<br>Cancel. |            |
| intact the De | × Cancel → Continue                                                                                                    | ng husines |

6. The one year authorisation fee will be added to your trolley.

| ionfirmation    | Payment                                                                                           | Complete                                                                                                    |                                                                                                    |                                                                                                    |                                                                                                    |                                                                                                    |                                                                                                    |                                                                                                    |                                                                                                    |
|-----------------|---------------------------------------------------------------------------------------------------|----------------------------------------------------------------------------------------------------|----------------------------------------------------------------------------------------------------|----------------------------------------------------------------------------------------------------|----------------------------------------------------------------------------------------------------|----------------------------------------------------------------------------------------------------|----------------------------------------------------------------------------------------------------|----------------------------------------------------------------------------------------------------|----------------------------------------------------------------------------------------------------|
| select a maxi   | Payment                                                                                           | Complete                                                                                                    |                                                                                                    |                                                                                                    |                                                                                                    |                                                                                                    |                                                                                                    |                                                                                                    |                                                                                                    |
| select a maxi   | mum of 20 payn                                                                                    |                                                                                                    |                                                                                                    |                                                                                                    |                                                                                                    |                                                                                                    |                                                                                                    |                                                                                                    |                                                                                                    |
| select a maxi   | mum of 20 payn                                                                                    |                                                                                                    |                                                                                                    |                                                                                                    |                                                                                                    |                                                                                                    |                                                                                                    |                                                                                                    |                                                                                                    |
|                 |                                                                                                   | nents to process at once. The                                                                                                    | ere is also a m                                                                                                    | naximum tot                                                                                                    | al of \$20,0                                                                                                    | 00.00 that                                                                                                    | can be made in one                                                                                                    | payment.                                                                                                    |                                                                                                    |
| ion required fo | or payments.                                                                                      | novided e.g. the period you wo                                                                                                    | ulu like to ren                                                                                                    | ew your venic                                                                                                    | Lie licerice                                                                                                    | or. The pay                                                                                                    | ment wizaru will take                                                                                                    | you through the proce                                                                                                    | :ss to ente                                                                                                    |
| s) in your trol | ley.                                                                                              |                                                                                                    |                                                                                                    |                                                                                                    |                                                                                                    |                                                                                                    |                                                                                                    | View as:                                                                                                    |                                                                                                    |
|                 |                                                                                                   |                                                                                                    |                                                                                                    |                                                                                                    |                                                                                                    |                                                                                                    |                                                                                                    | Ren                                                                                                    | nove all ite                                                                                                    |
| ansport driv    | er authorisati                                                                                    | on renewal fee                                                                                                    |                                                                                                    |                                                                                                    |                                                                                                    |                                                                                                    |                                                                                                    | Remove from                                                                                                    | -<br>n trollev                                                                                                    |
| orisation num   | ber: 178468                                                                                       |                                                                                                    |                                                                                                    |                                                                                                    |                                                                                                    |                                                                                                    |                                                                                                    |                                                                                                    | ,                                                                                                    |
| 5/7/2021        |                                                                                                   |                                                                                                    |                                                                                                    |                                                                                                    |                                                                                                    |                                                                                                    |                                                                                                    |                                                                                                    |                                                                                                    |
|                 |                                                                                                   |                                                                                                    |                                                                                                    |                                                                                                    |                                                                                                    |                                                                                                    |                                                                                                    | Amount                                                                                                    | t: \$88.00                                                                                                    |
|                 |                                                                                                   |                                                                                                    |                                                                                                    |                                                                                                    |                                                                                                    |                                                                                                    |                                                                                                    |                                                                                                    | Total: \$8                                                                                                    |
|                 | ire further inf<br>on required fo<br>s) in your trol<br>ansport driv<br>prisation num<br>5/7/2021 | ire further information to be p<br>on required for payments.<br>s) in your trolley.<br>ansport driver authorisati<br>prisation number: 178468<br>5/7/2021 | ire further information to be provided e.g. the period you we<br>on required for payments.<br>s) in your trolley.<br>ansport driver authorisation renewal fee<br>prisation number: 178468<br>5/7/2021 | ire further information to be provided e.g. the period you would like to ren<br>on required for payments.<br>s) in your trolley.<br>ansport driver authorisation renewal fee<br>prisation number: 178468<br>5/7/2021 | ire further information to be provided e.g. the period you would like to renew your vehic<br>on required for payments.<br>s) in your trolley.<br>ansport driver authorisation renewal fee<br>prisation number: 178468<br>5/7/2021 | Jire further information to be provided e.g. the period you would like to renew your vehicle licence for required for payments. <b>s) in your trolley. ansport driver authorisation renewal fee brisation number: 178468</b> 5/7/2021 | Jire further information to be provided e.g. the period you would like to renew your vehicle licence for. The pay on required for payments. <b>s) in your trolley. ransport driver authorisation renewal fee brisation number: 178468</b> 5/7/2021 | Jire further information to be provided e.g. the period you would like to renew your vehicle licence for. The payment wizard will take<br>on required for payments.          s) in your trolley.         ansport driver authorisation renewal fee         prisation number: 178468         5/7/2021 | ire further information to be provided e.g. the period you would like to renew your vehicle licence for. The payment wizard will take you through the proce<br>on required for payments.<br>s) in your trolley.<br>Si in your trolley.<br>The maximum second second sec |

7. Confirm your payment and select 'Proceed to payment'.

| Overview         | Profile      | Driver's Licen                  | ice On-demand           | d Transport            | Vehicles | Marine | Tools | Help | 🐿 Logout          |
|------------------|--------------|---------------------------------|-------------------------|------------------------|----------|--------|-------|------|-------------------|
| Checkout         |              |                                 |                         |                        |          |        |       |      |                   |
| Trolley          | Confirm      | nation Paym                     | nent Comp               | plete                  |          |        |       |      |                   |
| Confirm          |              |                                 |                         |                        |          |        |       |      |                   |
| Please review ye | our items an | d select Proceed to             | payment to confirm      | or <i>Back</i> to make | changes. |        |       |      |                   |
| Author           | prisation nu | inver authorisa<br>imber: 70074 | ition fee               |                        |          |        |       |      | Amount<br>\$88.00 |
| ✓ I have rev     | viewed the a | bove items and co               | onfirm that all informa | ation shown is c       | orrect.  |        |       |      |                   |
| Back ←           | → Proceed    | to payment                      |                         |                        |          |        |       |      |                   |

8. Enter your card payment details.

| Overview         | Profile       | Driver's Licence          | On-demand Transport    | Vehicles | Marine | Tools | Help |  | ì | ℃ Logout |
|------------------|---------------|---------------------------|------------------------|----------|--------|-------|------|--|---|----------|
| Checkout         |               |                           |                        |          |        |       |      |  |   |          |
| Trolley          | Confirma      | tion Payment              | Complete               |          |        |       |      |  |   |          |
| Credit card d    | etails        |                           |                        |          |        |       |      |  |   |          |
| Please enter the | details of th | ne credit or debit card t | o be used for payment. |          |        |       |      |  |   |          |
| Amount           | \$8           | 8.00                      |                        |          |        |       |      |  |   |          |
| We accept Ma     | astercard or  | Visa. VISA                |                        |          |        |       |      |  |   |          |
| Cardholder N     | ame Jar       | ne Citizen                |                        |          |        |       |      |  |   |          |
| Card Number      |               |                           |                        |          |        |       |      |  |   |          |
| Expiry Date      | MN            | 1                         | Y                      | γ        |        |       |      |  |   |          |
| CVN              |               |                           |                        |          |        |       |      |  |   |          |
| Process          | Payment       |                           |                        |          |        |       |      |  |   |          |

9. A copy of the receipt is available to be downloaded.

| Overview Prof            | le Driver's Licer                  | nce On-demand Transport             | Vehicles        | Marine   | Tools | Help |                   | ℃ Logout         |
|--------------------------|------------------------------------|-------------------------------------|-----------------|----------|-------|------|-------------------|------------------|
| Checkout                 |                                    |                                     |                 |          |       |      |                   |                  |
| Trolley Con              | firmation Payme                    | nt Complete                         |                 |          |       |      |                   |                  |
| Order complete           |                                    |                                     |                 |          |       |      |                   |                  |
| Your payment has been    | accepted.                          |                                     |                 |          |       |      | 🖶 Print pa        | yment summary    |
| It is important that you | print or save your rec             | eipt or record the receipt number a | s proof of your | payment. |       |      |                   |                  |
| A copy of your receipts  | has been emailed to ${f J}$        | ane.Citizen@example.com.au          |                 |          |       |      |                   |                  |
| Passenger transp         | ort driver authorisa               | ation fee                           |                 |          |       |      |                   |                  |
| Authorisation            | <b>n number: 70074</b><br>08399302 |                                     |                 |          |       |      | Amount<br>\$88.00 | Download receipt |
| <u>Payment details</u>   |                                    |                                     |                 |          |       |      |                   |                  |
| Amount:                  | \$88.00                            |                                     |                 |          |       |      |                   |                  |
| Date & time submit       | ed: 16/6/2020 1:54                 | PM                                  |                 |          |       |      |                   |                  |
| Card number:             | 5555 XXXX XXX                      |                                     |                 |          |       |      |                   |                  |
| Return to my overview    |                                    |                                     |                 |          |       |      |                   |                  |
|                          |                                    |                                     |                 |          |       |      |                   |                  |

10. Your authorisation document will be emailed to you upon payment.

### Providing a new National Police Certificate every 5 years

Every 5 years you will need to provide a new NPC. You will receive an email from DoT 3 months before you are due to provide a new NPC. You will also receive further emails and a SMS reminder in the lead up to the due date.

If you happen to obtain a NPC for another reason, you may provide it to DoT at any time during the 5 years. Each time you provide a NPC to DoT, your next NPC due date will be set to 5 years' time. For example, if you provided a NPC to DoT in 2020 and then provided another NPC to DoT in 2023, you will not be required to provide your next NPC until 2028.

Providing a new NPC is done by uploading it in your DoTDirect account using the following steps:

1. In your DoTDirect account, select 'On-demand Transport' and 'Passenger Transport Drivers'.

| Overview Profile | Driver's Licence | On-demand Transport          | Vehicles   | Marine | NDIS | Tools | Help |  | ) ใ | Logoi |
|------------------|------------------|------------------------------|------------|--------|------|-------|------|--|-----|-------|
| ,                |                  | Booking Services             |            |        |      |       |      |  |     |       |
| verview          |                  | On-demand Passenger Trans    | sport Levy |        |      |       |      |  |     |       |
| vent timeline    |                  | Passenger Transport Vehicle: | s          | •      |      |       |      |  |     |       |
|                  |                  | Passenger Transport Drivers  |            |        |      |       |      |  | 00  | 0     |
|                  |                  | Notifiable Occurrence Report | ts         |        |      |       |      |  |     |       |

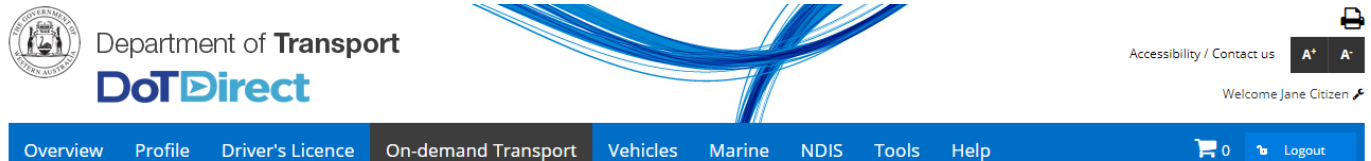

#### Passenger transport drivers

Any person who drives a vehicle for the purpose of transporting passengers for hire or reward requires a Passenger Transport Driver (PTD) authorisation. For further information and application requirements for passenger transport drivers, please refer to the Department of Transport website.

| Current passenger transport driver author          | risation details                         |
|----------------------------------------------------|------------------------------------------|
| Authorisation number:                              | 5005072                                  |
| Issue date:                                        | 14/06/2021                               |
| Expiry date:                                       | 14/07/2021                               |
| Status:                                            | Active                                   |
| To cancel your current authorisation, select       | × Cancel authorisation                   |
| Commercial driver medical due date:                | 15/06/2023                               |
| National Police Certificate due date:              | 09/06/2022                               |
| To provide your National Police Certificate, selec | t 2. Provide National Police Certificate |

| ✓ Authorisation Issue Period: 15/07/2021 - 14/07/2022 |                    |          |  |  |  |  |  |
|-------------------------------------------------------|--------------------|----------|--|--|--|--|--|
| Document name                                         | Date created       | Action   |  |  |  |  |  |
| PTDAuthorisationRenewalFeeAccountNotice.PDF           | 28/06/2021 3:30 PM | Download |  |  |  |  |  |
| PTDAuthorisationRenewalFeeAccountNotice.PDF           | 28/06/2021 2:39 PM | Download |  |  |  |  |  |
|                                                       |                    |          |  |  |  |  |  |

#### • Authorisation Issue Period: 14/06/2021 - 14/07/2021

If you have any additional questions, please contact the Department of Transport, Customer Contact Centre on free call 13 11 56 during business hours 8:00am and 5:00pm, Monday to Friday or email: occupational.licences@transport.wa.gov.au.

The information provided is only current as at 02/07/2021 6:15 PM

### 3. Select 'Add document'

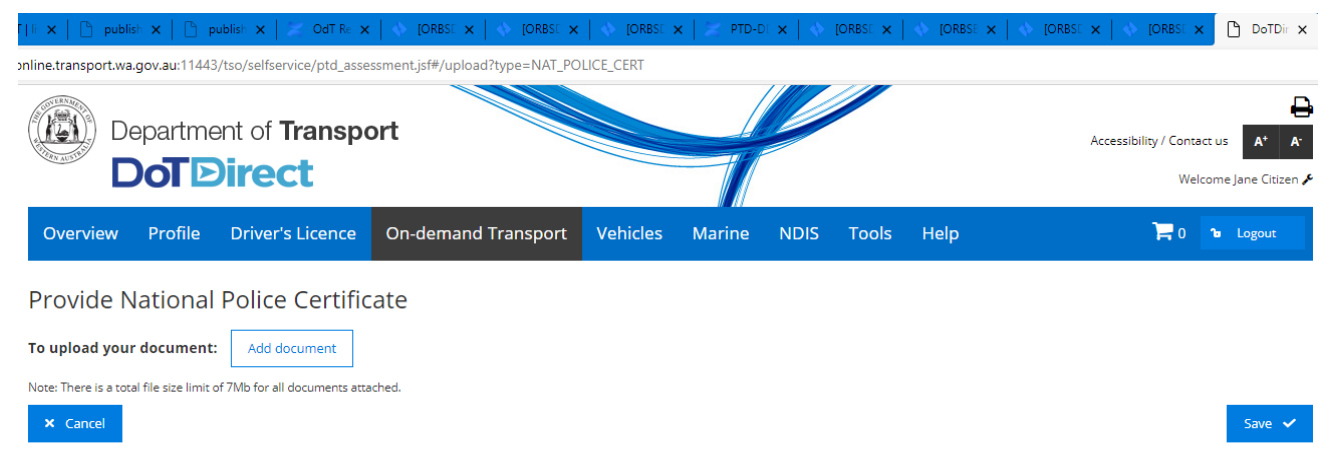

4. Select 'Browse' and select your National Police Certificate. Note: the total file size limit is 7Mb.

|                            | epartme                 | ent of <b>Transpo</b><br>Direct | ort                 |          |        |      |       |      | Accessibilit | y / Contact<br>Welco | us A <sup>+</sup><br>me Jane C | A-<br>(itizen & |
|----------------------------|-------------------------|---------------------------------|---------------------|----------|--------|------|-------|------|--------------|----------------------|--------------------------------|-----------------|
| Overview                   | Profile                 | Driver's Licence                | On-demand Transport | Vehicles | Marine | NDIS | Tools | Help |              | <b>P</b> 0           | b Logou                        | ıt              |
| Provide N<br>To upload you | lational<br>r document: | Police Certific                 | ate                 |          |        |      |       |      |              |                      |                                |                 |
| Upload file he             | re                      |                                 |                     |          |        |      |       |      |              | Brows                | e 👕                            |                 |
| Note: There is a tot       | al file size limit o    | of 7Mb for all documents atta   | iched.              |          |        |      |       |      |              |                      | Save                           | • 🗸             |

5. Once you have selected the document(s)you want to upload, select 'Save'

|                                  | epartme                | ent of <b>Transpo</b>         | ort                 |          |        | Ø    |       |      | Accessibility / | Contact u<br>Welcom | s <b>A</b> *<br>e Jane Cit | A <sup>-</sup> |
|----------------------------------|------------------------|-------------------------------|---------------------|----------|--------|------|-------|------|-----------------|---------------------|----------------------------|----------------|
| Overview                         | Profile                | Driver's Licence              | On-demand Transport | Vehicles | Marine | NDIS | Tools | Help | )               | 0 0                 | Logou                      | t              |
| Provide N<br>To upload you       | lational<br>r document | Police Certific               | ate                 |          |        |      |       |      |                 |                     |                            |                |
| my national p                    | olice certifica        | ite.jpg                       |                     |          |        |      |       |      | I               | Browse              |                            |                |
| Note: There is a tot<br>X Cancel | al file size limit (   | of 7Mb for all documents atta | sched.              |          |        |      |       |      |                 |                     | Save                       | ~              |

6. Select 'Continue' to submit the file you uploaded to DoT

| Department of Transport                                                                                     |                                                                                                    |                                                                                     | 4                                                                           |                                                    |                        |      | Accessibility / Contact us 🔒 A* A*<br>Welcome Jane Citizen 🗲 |
|----------------------------------------------------------------------------------------------------|----------------------------------------------------------------------------------------------------|-------------------------------------------------------------------------------------|-----------------------------------------------------------------------------|----------------------------------------------------|------------------------|------|--------------------------------------------------------------|
| Overview Profile Driver's Licence C                                                                         | n-demand Transport                                                                                          | Vehicles                                                                            | Marine                                                                      | NDIS                                               | Tools                  | Help | 📜 0 🔓 Logout                                                 |
| Provide National Police Certificat To upload your document: Mdd document my national police certificate.jpg | e                                                                                                    |                                                                                     |                                                                             |                                                    |                        |      | Browse 🔒                                                     |
| Note: There is a total file size limit of 7Mb for all documents attached  Cancel                            | Please confirm you of You are about to provide the figure satisfied the of you would like to are satisfied. | wish to provide<br>ide your Nation<br>e information is<br>nend any of the<br>Cancel | • National P<br>al Police Cer<br>correct pres<br>details then<br>→ Continue | olice Cert<br>tificate.<br>s Continue<br>press Car | ificate<br>e.<br>icel. |      | Save ✔                                                       |

7. A notification on the top right-hand side of the screen will display confirming that your file has been submitted to DoT.

| Department of Transport                                                               | Accessibility / Contact us     Are Submitted.      Welcome Jane Citizen F |
|---------------------------------------------------------------------------------------|---------------------------------------------------------------------------|
| Overview Profile Driver's Licence On-demand Transport Vehicles Marine NDIS Tools Help | 🛱 0 🐌 Logout                                                              |
| Provide National Police Certificate                                                   |                                                                           |
| To upload your document: Add document                                                 |                                                                           |
| my national police certificate.jpg                                                    | Browse T                                                                  |
| Note: There is a total file size limit of 7Mb for all documents attached.             | Save 🗸                                                                    |

If any further information or documentation is required by DoT, you will be notified via email that you need to provide this.

## Providing a new medical assessment certificate

To continue to hold a PTD authorisation, you must provide a medical assessment certificate, completed to commercial vehicle standard, once every 5 years. You may be required to provide medical assessment certificates more frequently if you have a medical condition.

You can obtain the medical assessment certificate form to take to your medical professional from your DoTDirect account. This form will be pre-populated with your details.

#### 1. In your DoTDirect account, select 'On-demand Transport' and 'Passenger Transport Drivers'.

| Overview      | Profile  | Driver's Licence            | On-demand Transport         | Vehicles   | Marine | NDIS | Tools | Help |  | <b>a</b> 0 1 | Logo | ut |
|---------------|----------|-----------------------------|-----------------------------|------------|--------|------|-------|------|--|--------------|------|----|
| bia you know  | . 100 Ca | n now change your r         | Booking Services            |            | iore.  |      |       |      |  |              |      |    |
| Overview      |          |                             | On-demand Passenger Trans   | sport Levy |        |      |       |      |  |              |      |    |
| Event timelin | e        |                             | Passenger Transport Vehicle | s          | •      |      |       |      |  |              |      |    |
|               |          |                             | Passenger Transport Drivers |            |        |      |       |      |  | ٥            | 00   | 0  |
|               |          | Notifiable Occurrence Repor | ts                          |            |        |      |       |      |  |              |      |    |

### 2. Select 'Download medical certificate form'

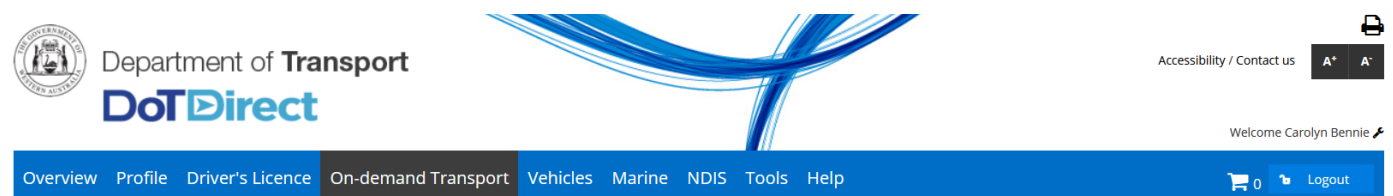

#### Passenger transport drivers

PTD authorisation document PDF

The information provided is only current as at 26/07/2021 12:14 PM

Download

Any person who drives a vehicle for the purpose of transporting passengers for hire or reward requires a Passenger Transport Driver (PTD) authorisation. For further information and application requirements for passenger transport drivers, please refer to the Department of Transport website.

| Current passenger transport driver autho           | risation details                          |                                 |        |
|----------------------------------------------------|-------------------------------------------|---------------------------------|--------|
| Authorisation number:                              | 5005356                                   |                                 |        |
| Issue date:                                        | 26/07/2021                                |                                 |        |
| Expiry date:                                       | 25/07/2022                                |                                 |        |
| Status:                                            | Active                                    |                                 |        |
| To cancel your current authorisation, select       | × Cancel authorisation                    |                                 |        |
| Commercial driver medical due date:                | 07/01/2022                                |                                 |        |
| To print a commercial driver medical assessmer     | nt to take to your doctor, select 🛃 🕹 Doo | vnload medical certificate form |        |
| National Police Certificate due date:              | 25/07/2026                                |                                 |        |
| To provide your National Police Certificate, selec | ct 🏩 Provide National Police Certificate  |                                 |        |
|                                                    |                                           |                                 |        |
| ✓ Authorisation Issue Period: 26/07/2021           | - 25/07/2022                              |                                 |        |
| Document name                                      |                                           | Date created                    | Action |

If you have any additional questions, please contact the Department of Transport, Customer Contact Centre on free call 13 11 56 during business hours 8:00am and 5:00pm, Monday to Friday or email: occupational.licences@transport.wa.gov.au.

26/07/2021 11:36 AM

- 3. Take the medical assessment certificate to your medical professional to complete. Once it is complete, either:
  - Your medical professional will forward the completed medical assessment certificate to DoT. Once it has been processed by DoT, you will be able to renew your PTD authorisation in DoTDirect if it is due.

The medical professional will give the completed medical assessment certificate to you so
that you can forward it to DoT. You can upload a copy of it in your DoTDirect account by
clicking on 'Provide medical assessment certificate' in your to-do list, or you can submit via
email to <u>driverservices@transport.wa.gov.au</u> or by mail to Occupational Health Physician,
C/O Department of Transport, GPO Box R1290, Perth WA 6844. Once processed by DoT
you will be able to renew your PTD authorisation in DoTDirect if it is due.

### Surrendering a PTD authorisation

If you no longer wish to hold a PTD authorisation you can choose to surrender it. Surrender your PTD authorisation in your DoTDirect account by completing the following steps.

Please note your PTD authorisation will be cancelled immediately and if you wish to hold a PTD authorisation again in the future you will have to apply again and pay the associated fees.

1. In your DoTDirect account, select 'On-demand Transport' and 'Passenger Transport Drivers'.

| Overview      | Profile  | Driver's Licence    | On-demand Transport          | Vehicles  | Marine | NDIS | Tools | Help | 📜 0 🐌 Logout |
|---------------|----------|---------------------|------------------------------|-----------|--------|------|-------|------|--------------|
| Dia you kilon | . Tou ca | n now change your n | Booking Services             |           | iore.  |      |       |      |              |
| Overview      |          |                     | On-demand Passenger Trans    | port Levy |        |      |       |      |              |
| Event timelin | е        |                     | Passenger Transport Vehicle  | s         | •      |      |       |      |              |
|               |          |                     | Passenger Transport Drivers  |           |        |      |       |      | 0000         |
|               |          |                     | Notifiable Occurrence Report | ts        |        |      |       |      |              |

#### 2. Select the 'Surrender authorisation' button

| De<br>C  | epartme | ent of <b>Transpo</b> | ort                 |          |        | Ø    |       |      | Accessibility / Contact us A* A:<br>Welcome Jane Citizen & |
|----------|---------|-----------------------|---------------------|----------|--------|------|-------|------|------------------------------------------------------------|
| Overview | Profile | Driver's Licence      | On-demand Transport | Vehicles | Marine | NDIS | Tools | Help | 📜 0 🔓 Logout                                               |

#### Passenger transport drivers

Any person who drives a vehicle for the purpose of transporting passengers for hire or reward requires a Passenger Transport Driver (PTD) authorisation. For further information and application requirements for passenger transport drivers, please refer to the Department of Transport website.

| Current passenger transport driver authorisation details |                                       |  |  |
|----------------------------------------------------------|---------------------------------------|--|--|
| Authorisation number:                                    | 5005072                               |  |  |
| lssue date:                                              | 14/06/2021                            |  |  |
| Expiry date:                                             | 14/07/2021                            |  |  |
| Status:                                                  | Active                                |  |  |
| To cancel your current authorisation, select             | × Cancel authorisation                |  |  |
| Commercial driver medical due date:                      | 15/06/2023                            |  |  |
| National Police Certificate due date:                    | 09/06/2022                            |  |  |
| To provide your National Police Certificate, select      | 🏦 Provide National Police Certificate |  |  |
|                                                          |                                       |  |  |

| ✓ Authorisation Issue Period: 15/07/2021 - 14/07/2022 |                    |          |  |  |  |  |  |
|-------------------------------------------------------|--------------------|----------|--|--|--|--|--|
| Document name                                         | Date created       | Action   |  |  |  |  |  |
| PTDAuthorisationRenewalFeeAccountNotice.PDF           | 28/06/2021 3:30 PM | Download |  |  |  |  |  |
| PTDAuthorisationRenewalFeeAccountNotice.PDF           | 28/06/2021 2:39 PM | Download |  |  |  |  |  |
|                                                       |                    |          |  |  |  |  |  |

#### • Authorisation Issue Period: 14/06/2021 - 14/07/2021

If you have any additional questions, please contact the Department of Transport, Customer Contact Centre on free call 13 11 56 during business hours 8:00am and 5:00pm, Monday to Friday

The information provided is only current as at 02/07/2021 6:19 PM

3. Confirm that you wish to continue with cancelling the authorisation by selecting 'Continue'.

| er transport driver authorisation | details                                                                                                    |  |
|-----------------------------------|----------------------------------------------------------------------------------------------------|--|
| ber:                              | 5005072                                                                                                    |  |
|                                   | 14/06/2021                                                                                                    |  |
|                                   | Please confirm you wish to cancel the authorisation                                                                                    |  |
| nt authorisation, select 🛛 🗙 Can  | You are about to request for authorisation 5005072 to be cancelled.<br>If you are satisfied the information is correct press Continue. |  |
| medical due date:                 | If you would like to amend any of the details then press Cancel.                                                                       |  |
| tificate due date:                |                                                                                                    |  |
| onal Police Certificate, select   | E F Continue                                                                                                    |  |
|                                   |                                                                                                    |  |
|                                   | //2022                                                                                                    |  |
| Issue Period: 15/07/2021 - 14/07  | //2022                                                                                                    |  |

4. You will be taken back to the PTD landing page of your DoTDirect account and you will no longer see a PTD authorisation. Instead you will see the 'Apply for a PTD authorisation' button because your PTD authorisation has been cancelled immediately.

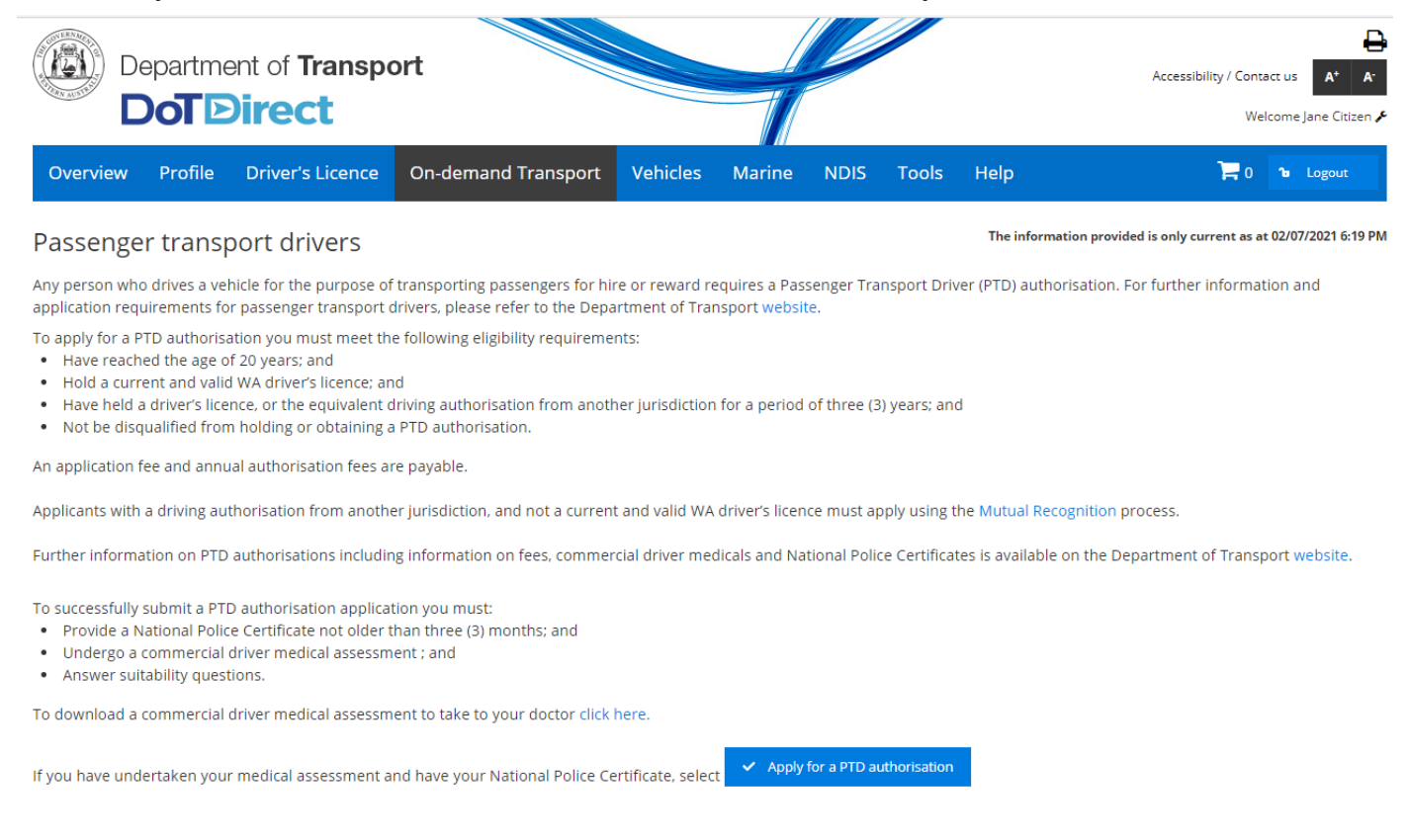

#### 5. You will receive an email notifying you that it has been cancelled.

When DoT receives your request to surrender your PTD authorisation, the requirement to provide a medical assessment will be removed from your record unless you have a medical condition that may impair your ability to drive.

### F and T extension holders

F and T extensions were a driver's licence extension that granted holders the authorisation to transport passengers for hire or reward. F and T extension holders were provided a 12-month transition period to transition from their F or T extension to a PTD authorisation.

F and T extensions were expired and removed from drivers' licences on 30 June 2021, with the exception of F and T extension holders that made an application for a PTD authorisation on or prior to 30 June 2021. These holders will maintain their extension and their authorisation to transport passengers for hire or reward until their application for PTD authorisation is assessed and their application is granted or refused, or until 31 January 2021 (whichever comes first)

### Frequently asked questions

Visit the DoT website to find the answers to frequently asked questions about PTD authorisations: <u>www.transport.wa.gov.au/PTDFAQs</u>